# RAPTOR User Manual – Administration

# Contents

| RAPTOR Administration Functions                               | 5  |
|---------------------------------------------------------------|----|
| Edit Profile                                                  | 7  |
| Screen Sample                                                 | 7  |
| Manage Users                                                  |    |
| URL                                                           |    |
| http:// <baseurl>/RAPTOR/raptor/manageusers</baseurl>         |    |
| Screen Sample                                                 |    |
| Manage Contraindications                                      |    |
| Sample                                                        |    |
| Manage Protocols                                              |    |
| URL                                                           |    |
| http:// <baseurl>/RAPTOR/raptor/manageprotocollib</baseurl>   | 13 |
| Sample                                                        | 13 |
| Manage Lists                                                  | 15 |
| URL                                                           | 15 |
| http:// <baseurl>/RAPTOR/raptor/managelists</baseurl>         | 15 |
| Sample                                                        | 15 |
| Edit Hydration Options                                        |    |
| URL                                                           |    |
| http:// <baseurl>/RAPTOR/raptor/managelists</baseurl>         |    |
| Sample                                                        |    |
| Edit Sedation Options                                         |    |
| URL                                                           | 17 |
| http:// <baseurl>/RAPTOR/raptor/editsedationoptions</baseurl> | 17 |
| Sample                                                        | 17 |
| Edit Contrast Options                                         |    |
| URL                                                           |    |
| Sample                                                        |    |
| Edit Radionuclide Options                                     |    |

| URL1                                                                     | 9 |
|--------------------------------------------------------------------------|---|
| http:// <baseurl>/RAPTOR/raptor/editradioisotopeoptions1</baseurl>       | 9 |
| Sample1                                                                  | 9 |
| URL                                                                      | 0 |
| http:// <baseurl>/RAPTOR/raptor/editexamroomoptions20</baseurl>          | 0 |
| Sample20                                                                 | 0 |
| Edit At Risk Medications List                                            | 1 |
| URL                                                                      | 1 |
| Sample2                                                                  | 1 |
| Edit At Risk Allergy Contrast List                                       | 2 |
| URL                                                                      | 2 |
| Sample2                                                                  | 2 |
| Edit Blood Thinner List                                                  | 3 |
| URL                                                                      | 3 |
| Sample2                                                                  | 3 |
| Edit Rare or Controlled Contrast List                                    | 4 |
| URL                                                                      | 4 |
| http:// <baseurl>/RAPTOR/raptor/editatriskrarecontrast24</baseurl>       | 4 |
| Sample24                                                                 | 4 |
| Edit Rare or Controlled Radionuclide List                                | 5 |
| URL                                                                      | 5 |
| http:// <baseurl>/RAPTOR/raptor/editatriskrareradioisotope</baseurl>     | 5 |
| Sample2                                                                  | 5 |
| Edit Protocol Boilerplate Text Options                                   | 6 |
| URL                                                                      | 6 |
| http:// <baseurl>/RAPTOR/raptor/editboilerplateprotocoloptions</baseurl> | 6 |
| Sample2                                                                  | 6 |
| Edit Exam Boilerplate Text Options                                       | 7 |
| URL                                                                      | 7 |
| Sample2                                                                  | 7 |
| Edit QA Question Criteria                                                | 8 |
| URL                                                                      | 8 |
| http:// <baseurl>/RAPTOR/raptor/editqaquestions</baseurl>                | 8 |

| Sample                                 |
|----------------------------------------|
| URL                                    |
| Sample                                 |
| URL                                    |
| Sample                                 |
| URL                                    |
| Sample                                 |
| Facility Radiation Dose Watch Report33 |
| URL                                    |
| Sample                                 |
| Contraindication Rules Report          |
| URL                                    |
| Sample                                 |
| Conversion Formulas Report             |
| URL                                    |
| Sample                                 |
| Room Reservations Report               |
| URL                                    |
| Sample                                 |
| URL                                    |
| Sample                                 |
| About                                  |
| URL                                    |
| Sample                                 |
| Worklist Data                          |
| Worklist                               |
| Revision History                       |

# Table of Figures and Tables

| Figure 1- RAPTOR site map                                                | 5  |
|--------------------------------------------------------------------------|----|
| Figure 2- Location of Administer                                         | 5  |
| Figure 3- Table of Administration Functions                              | 6  |
| Figure 4 Edit Profile                                                    | 7  |
| Figure 5- Edit Profile's Worklist Preferences                            | 8  |
| Figure 6- Manage Contraindications                                       | 11 |
| Figure 7- View or Edit Contraindications page Trigger Criteria Selection | 12 |
| Figure 8- Manage Protocols                                               | 13 |
| Figure 9- Manage Lists                                                   | 15 |
| Figure 10- Edit Hydration Options                                        | 16 |
| Figure 11- Edit Sedation Options                                         | 17 |
| Figure 12- Edit Contrast Options                                         | 18 |
| Figure 13- Edit Radionuclide OptionsEdit Examination Room Options        | 19 |
| Figure 14- Edit Examination Room Options                                 | 20 |
| Figure 15- Edit At Risk Medications List                                 | 21 |
| Figure 16- Edit At Risk Allergy Contrast List                            | 22 |
| Figure 17- Edit Blood Thinner List                                       | 23 |
| Figure 18- Edit Rare or Controlled Contrast List                         | 24 |
| Figure 19- Edit or Controlled Radionuclide List                          | 25 |
| Figure 20- Edit Protocol Boilerplate Text Options                        | 26 |
| Figure 21- Edit Exam Boilerplate Text Options                            | 27 |
| Figure 22- Edit QA Question CriteriaView Reports                         | 29 |
| Figure 23- View Reports Department Activity Report                       | 30 |
| Figure 24- Department Activity ReportUser Analysis Activity Report       | 31 |
| Figure 25- User Analysis Activity Report                                 | 32 |
| Figure 26- Facility Radiation Dose Watch Report                          | 33 |
| Figure 27- Room ReservationsUser Activity Report                         | 36 |
| Figure 28- User Activity Report                                          | 37 |
| Figure 29- Sample About Page                                             | 38 |
| Figure 30- Worklist Data                                                 | 39 |

# **RAPTOR Administration Functions**

RAPTOR is primarily a tool for protocoling advanced imaging studies. For purposes of this document, we will use the term "ticket" to describe a study/order/procedure that is being handled by RAPTOR.

Below is a site map of the RAPTOR system showing how administration functions fit within the RAPTOR application.

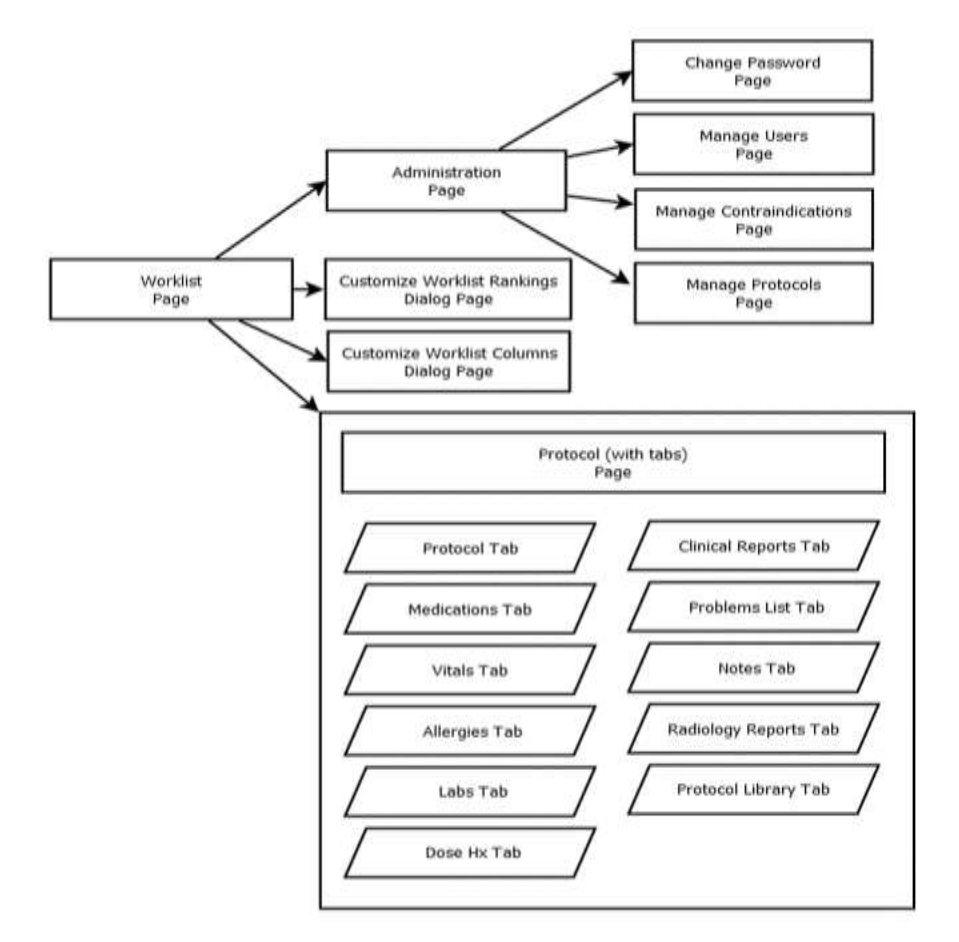

Figure 1- RAPTOR site map

Below is a figure of the location of the administrative functions. Administer is between the logged in name and logout on the dark blue bar in the upper right corner of the browser, above the header.

| Protecol   localitoret      |                                                                                        |                  |                  |                     | ALL ALL ALL ALL ALL ALL ALL ALL ALL ALL |
|-----------------------------|----------------------------------------------------------------------------------------|------------------|------------------|---------------------|-----------------------------------------|
| - C () localhert (Sinelion  | RAPTOR/protocol/Transitid=(2947)                                                       |                  |                  |                     | 요 같습 🚔                                  |
| pas 👘 AMPTER Darf 🍓 Managem | e reste 🚬 🕐 Ferbrusses ( KAT., 👘 Entic Web Server 🚑 (de Myhama), 🕦 See al SM/TOR ( R., |                  |                  |                     |                                         |
| <b>RAPTOR</b>               |                                                                                        | Logg             | ed in an AF AACC | nik Oktoberg (febru | Active                                  |
| Tracking (D                 | Procedure                                                                              | image Type       | lingunated By    | Solaret Request To  | Category of Ease                        |
| 000-2047                    | BONE INVERSION INVOLVE BODY (IN WO SPOT VEWS) ONLY                                     | MUCLENE MEDICINE | DOCTOR ONE       | NUCLEAR MEDICINE    | OUTPATIENT                              |
| Determitike Date            | Descention I written                                                                   | 154              | 100              | Treasured           | Thumpson .                              |

Figure 2- Location of Administer

Below is a table of administrative functions names and a brief description.

| Name                     | Description                                                                                                    |
|--------------------------|----------------------------------------------------------------------------------------------------|
| Edit Profile             | Edit personal profile information such as title, name,<br>preferred e-mail, preferred phone number, account<br>privileges, and worklist preferences. |
| Manage Users             | Lists and allows user to edit the profiles of RAPTOR users.                                                                                          |
| Manage Contraindications | Keep track of contraindication rules evaluated by RAPTOR.                                                                                            |
| Manage Protocols         | Create and manage content in the protocols library.                                                                                                  |
| Manage Lists             | Create and manage content in lists used by RAPTOR.                                                                                                   |
| View Reports             | View and extract reports                                                                                                    |
| About                    | Configuration and version information                                                                                                    |

Figure 3- Table of Administration Functions

# Edit Profile

To access the Edit Profile pop-up on the site. Hover over "Administer" and click on "Edit Profile" at the top of the drop down menu.

*NOTE: Required fields are shown with a red asterisk. Information must be entered in required fields.* 

#### Screen Sample

Below is a sample Edit Profile pop-up for the role of radiologist.

| Role                                                                                                    | Preferred email                                                                                                    |
|----------------------------------------------------------------------------------------------------|----------------------------------------------------------------------------------------------------|
| Radiologist                                                                                                    |                                                                                                    |
| Login Name *                                                                                                    | Proterred email for this user                                                                                                    |
| D1 white                                                                                                    | Preferred phone                                                                                                    |
| The login name of the user. This must match their VISTA login                                                                                                    |                                                                                                    |
| ame.Radiologist                                                                                                    | Preferred phane number for this user                                                                                                    |
| Tal.                                                                                                    | <ul> <li>Account active (V/N)</li> </ul>                                                                                                    |
| Die fer this uper (e.g. Mr. Mr. Dr. etc)                                                                                                    | User is blocked from RAPTOR if account is not active                                                                                                    |
| nine nut une user (e.g., rit, ris, ur, etc.)                                                                                                    |                                                                                                    |
| First name *                                                                                                    |                                                                                                    |
| Demo                                                                                                    |                                                                                                    |
| First name for this user                                                                                                    |                                                                                                    |
| Last name *                                                                                                    |                                                                                                    |
| Vehu                                                                                                    |                                                                                                    |
| Last name for this user                                                                                                    |                                                                                                    |
| 21227                                                                                                    |                                                                                                    |
| Suffix                                                                                                    |                                                                                                    |
| sums for the user (e.g., PhD)                                                                                                    |                                                                                                    |
| ficket Managment Privileges<br>Select worklist items  Can protocol a ticket  Can Complete an exam  Can QA an exam                                                                                                    | an approve a protocol 🛛 🗷 Can cancel a ticket<br>Can edit pass box                                                                                                    |
| Ticket Managment Privileges<br>Select worklist items Can protocol a ticket C<br>Can complete an exam Can QA an exam C<br>Account Management Privileges                                                                                                    | an approve a protocol                                                                                                    |
| Ficket Managment Privileges<br>Select worklist items Can protocol a ticket C<br>Can complete an exam Can QA an exam C<br>Coount Management Privileges<br>Add/Edit Any User Accounts Add/Edit Resident                                                                                                    | an approve a protocol ∉ Can cancel a ticket<br>Can edit pass box<br>User Accounts                                                                                                    |
| Ticket Managment Privileges<br>Select worklist items Can protocol a ticket C<br>Can complete an exam Can QA an exam C<br>Account Management Privileges<br>Add/Edit Any User Accounts Add/Edit Resident<br>Sitewide View Privileges                                                                                                    | an approve a protocol ∉ Can cancel a ticket<br>Can edit pass box<br>User Accounts                                                                                                    |
| Icket Managment Privileges<br>Select worklist items Can protocol a ticket C<br>Can complete an exam Can QA an exam C<br>Coount Management Privileges<br>Add/Edit Any User Accounts CAdd/Edit Resident<br>Sitewide View Privileges<br>Can view department activity reports Can view                                                                                                    | an approve a protocol   Can cancel a ticket<br>Can edit pass box<br>User Accounts<br>w user activity reports 👘 Can view all QA results                                                                                                    |
| Ticket Managment Privileges<br>Select worklist items Can protocol a ticket C<br>Can complete an exam Can QA an exam C<br>Account Management Privileges<br>Add/Edit Any User Accounts Add/Edit Resident<br>Sitewide View Privileges<br>Can view department activity reports Can vie<br>Sitewide Configuration Privileges                                                                                                    | an approve a protocol   Can cancel a ticket<br>Can edit pass box<br>User Accounts<br>ew user activity reports 👘 Can view all QA results                                                                                                    |
| Ficket Managment Privileges<br>Select worklist items Can protocol a ticket C<br>Can complete an exam Can QA an exam C<br>Can QA an exam A<br>Account Management Privileges<br>Add/Edit Any User Accounts Add/Edit Resident<br>Sitewide View Privileges<br>Can view department activity reports Can vie<br>Sitewide Configuration Privileges                                                                                                    | an approve a protocol   Can cancel a ticket<br>Can edit pass box<br>User Accounts<br>w user activity reports 👘 Can view all QA results                                                                                                    |
| Ficket Managment Privileges<br>Select worklist items Can protocol a ticket C<br>Can complete an exam Can QA an exam C<br>Account Management Privileges<br>Add/Edit Any User Accounts Add/Edit Resident<br>Sitewide View Privileges<br>Can view department activity reports Can vie<br>Sitewide Configuration Privileges<br>Can edit boilerplate text Can upload protoco                                                                                                    | an approve a protocol 👻 Can cancel a ticket<br>Can edit pass box<br>User Accounts<br>ew user activity reports 📋 Can view all QA results<br>Is 🖉 Can retire protocols 👻 Can define default attributes of roles                                                                                                    |
| Ficket Managment Privileges         Select worklist items       Can protocol a ticket       C         Can complete an exam       Can QA an exam       C         Count Management Privileges       Can QA an exam       C         Add/Edit Any User Accounts       Add/Edit Resident         Sitewide View Privileges       Can view department activity reports       Can view         Itewide Configuration Privileges       Can upload protoco       Can edit boilerplate text       Can edit hydration                        | an approve a protocol 👻 Can cancel a ticket<br>Can edit pass box<br>User Accounts<br>w user activity reports 👘 Can view all QA results<br>Is 👻 Can retire protocols 👻 Can define default attributes of roles<br>options 📽 Can edit list of sedation options                                                                                |
| Ficket Managment Privileges         Select worklist items       Can protocol a ticket       C         Can complete an exam       Can QA an exam       C         Coount Management Privileges       Can dd/Edit Resident         Add/Edit Any User Accounts       Add/Edit Resident         Sitewide View Privileges       Can view department activity reports       Can view         Sitewide Configuration Privileges       Can upload protoco         Can edit contrast options       Can edit hydration                      | an approve a protocol  🖉 Can cancel a ticket<br>Can edit pass box<br>User Accounts<br>ew user activity reports 📄 Can view all QA results<br>ls 🖉 Can retire protocols 📽 Can define default attributes of roles<br>options 📽 Can edit list of sedation options                                                                              |
| Ticket Managment Privileges<br>Select worklist items Can protocol a ticket C C<br>Can complete an exam Can QA an exam C<br>Account Management Privileges<br>Add/Edit Any User Accounts Add/Edit Resident<br>Sitewide View Privileges<br>Can view department activity reports Can vie<br>Sitewide Configuration Privileges<br>Can edit boilerplate text Can upload protoco<br>Can edit contrast options Can edit hydration<br>Can edit list of service options Can edit radio                                                     | an approve a protocol  🖉 Can cancel a ticket<br>Can edit pass box<br>User Accounts<br>ew user activity reports 📄 Can view all QA results<br>Is 🖉 Can retire protocols 👻 Can define default attributes of roles<br>options 📽 Can edit list of sedation options<br>muclide options 📽 Can edit contraindication rules                         |
| Ticket Managment Privileges<br>Select worklist items Can protocol a ticket C C<br>Can complete an exam Can QA an exam C<br>Account Management Privileges<br>Add/Edit Any User Accounts Add/Edit Resident<br>Sitewide View Privileges<br>Can view department activity reports Can view<br>Sitewide Configuration Privileges<br>Can edit boilerplate text Can upload protoco<br>Can edit contrast options Can edit hydration<br>Can edit list of service options Can edit hydration<br>Can edit excluded CPRS metadata Can edit ex | an approve a protocol 👻 Can cancel a ticket<br>Can edit pass box<br>User Accounts<br>ew user activity reports 📄 Can view all QA results<br>Is 👻 Can retire protocols 👻 Can define default attributes of roles<br>options 📽 Can edit list of sedation options<br>muclide options 👻 Can edit contraindication rules<br>camination room list  |
| Ticket Managment Privileges                                                                                                    | an approve a protocol  🖉 Can cancel a ticket<br>Can edit pass box<br>User Accounts<br>ew user activity reports 👘 Can view all QA results<br>ls 🖉 Can retire protocols 📽 Can define default attributes of roles<br>options 📽 Can edit list of sedation options<br>muclide options 📽 Can edit contraindication rules<br>camination room list |

Figure 4 Edit Profile

Radiologists have the additional profile of worklist preferences and collaboration settings.

| Computed Tomography 🔗 Fluoroscopy 📋 Interventional Radiology | 📄 Magnetic Resonance Imaging 🛛 🗎 Nuclear Medicine |
|--------------------------------------------------------------|---------------------------------------------------|
| Ultrasound                                                   |                                                   |
| e modalities for this user                                   |                                                   |
| Keywards                                                     |                                                   |
| Most Significant                                             |                                                   |
| HEAD,NECK                                                    |                                                   |
| Comma delimited list of most significant keywords            |                                                   |
| Moderately                                                   |                                                   |
| Significant                                                  |                                                   |
|                                                              |                                                   |
| Comma delimited list of moderately significant keywords      |                                                   |
| Least Significant                                            |                                                   |
|                                                              |                                                   |
| Comma delimited list of least significant keywords           |                                                   |

Figure 5- Edit Profile's Worklist Preferences

| computed iomography i                                     | Fluoroscopy           | Interventional Radiology | Magnetic Resonance Imaging | Nuclear Medicine |
|-----------------------------------------------------------|-----------------------|--------------------------|----------------------------|------------------|
| Ultrasound                                                |                       |                          |                            |                  |
| modalites for this user                                   |                       |                          |                            |                  |
| Keywords<br>Most Significant                              |                       |                          |                            |                  |
| Comma delimited list of most<br>Moderately<br>Significant | eignificant keyword   |                          |                            |                  |
| Comma delimited list of mode                              | rately significant ke | ywords                   |                            | 1.1              |
| Least Significant                                         | 1000 1002 10000000    |                          |                            |                  |
|                                                           | significant keyword   | 5                        |                            |                  |
| Comma delimited list of least                             |                       |                          |                            |                  |
| Comma delimited list of least                             |                       |                          |                            |                  |

Figure 6- Edit Profile's Collaboration Settings

Radiologists have the additional profile of worklist preferences and collaboration settings. The figure below shows how the modality and anatomic specialties are displayed while requesting a collaboration. For example, the user wishes to match the specialty with the protocol as this is not specialty may not be available locally.

| Total of | 9 users are available for c | ollaboration |                      |                     |             |       |
|----------|-----------------------------|--------------|----------------------|---------------------|-------------|-------|
| Show     | 10 • entries                |              |                      | Search              | Radiologist |       |
|          | Name                        | Role         | Modality Specialties | Anatomy Specialties | Phone       | Email |
|          | Dr. Fresno Radiologist PhD  | Radiologist  |                      | BODY HEAD NM        |             |       |
| 0        | Dr Portland Radiologist     | Radiologist  |                      | CHEST MR            |             |       |
|          | Dr Tucson Radiologist PhD   | Radiologist  | CT IR MR US          | CT THORAX           |             |       |
| 0        | Dr Seattle Radiologist      | Radiologist  | CT MR US             | HEAD THORAX         |             |       |
| 0        | Dr. Innovations Radiologist | Radiologist  | CT                   | HEAD                |             |       |
|          |                             |              |                      |                     |             |       |
| Collabo  | oration Request Notes       |              |                      |                     |             |       |

Figure 7- Request Collaboration displays the selections available in the Edit Profile's Modality and Collaboration Settings

# Manage Users

To access the Manage Users section on the site. Hover over "Administer" and click on "Manage Users" in the drop down menu. Site administrators only manage users (with the exception of residents).

NOTE: Each site has a unique BASE URL that is configured for the RAPTOR installation of that site. This document features the screens and test data from the Innovations sandbox. No data shown is PDI.

#### URL

#### http://<BASEURL>/RAPTOR/raptor/manageusers

#### Screen Sample

Below is a sample Manage User Accounts page. The table's columns are sortable and the entire user account table is searchable. Only site administrators have the ability to manage user accounts.

|                                |                                                                                                    |                                                                                                    | Search:                                                                                                    |                                                                                                    |                                                                                                    |
|--------------------------------|----------------------------------------------------------------------------------------------------|----------------------------------------------------------------------------------------------------|----------------------------------------------------------------------------------------------------|----------------------------------------------------------------------------------------------------|----------------------------------------------------------------------------------------------------|
| * Full name                    | Role                                                                                                    | Active                                                                                                    | View                                                                                                    | Edit                                                                                                    | Delete                                                                                                    |
| Admin, Site                    | Sile Administrator                                                                                                    | Y                                                                                                    | Vani                                                                                                    | ER                                                                                                    |                                                                                                    |
| Vehu, Demo                     | Radiokojel                                                                                                    | N.                                                                                                    | Ven                                                                                                    | ER                                                                                                    |                                                                                                    |
| Ms. Scheduler, Freuna          | Scheduler                                                                                                    | Y                                                                                                    | Ven                                                                                                    | Eat                                                                                                    |                                                                                                    |
| Dr. Radokust Freing            | Radiokunt                                                                                                    | Ň.                                                                                                    | Ven                                                                                                    | Ell                                                                                                    |                                                                                                    |
| Ms. Technologist, Purland      | Technologist                                                                                                    | Y.                                                                                                    | Ven                                                                                                    | EH                                                                                                    |                                                                                                    |
| Ms. Scheduler, Innovations     | Scheikler                                                                                                    | V.                                                                                                    | Vev                                                                                                    | Dat                                                                                                    |                                                                                                    |
| Dr. Resident Inconducts        | Penieti                                                                                                    | N.                                                                                                    | Ven                                                                                                    | 210                                                                                                    |                                                                                                    |
| Dr. Radiologist, Innovationa   | Radiokent                                                                                                    | Ń                                                                                                    | View                                                                                                    | En                                                                                                    | _                                                                                                    |
| Ms. Technologist, Invinuations | Technologist                                                                                                    | Y                                                                                                    | View                                                                                                    | Eff                                                                                                    |                                                                                                    |
| Sendert Damp                   | Peopleri                                                                                                    | N .                                                                                                    | Ven                                                                                                    | Dist                                                                                                    |                                                                                                    |
| M Tech, Deno                   | Technologist                                                                                                    | Y                                                                                                    | Ven                                                                                                    | Elt                                                                                                    |                                                                                                    |
| Scheduler Dento                | Scheduler                                                                                                    | N .                                                                                                    | View                                                                                                    | Est                                                                                                    |                                                                                                    |
| Resident Dens                  | Regiert                                                                                                    | N.                                                                                                    | Van                                                                                                    | Diff                                                                                                    |                                                                                                    |
| Ma Scherbaler, Derna           | Scheituer                                                                                                    | Ň.                                                                                                    | Man                                                                                                    | 2.48                                                                                                    |                                                                                                    |
| Or Renderst, Southe            | Resident                                                                                                    |                                                                                                    | View                                                                                                    | 5.0                                                                                                    | _                                                                                                    |
| Dr Resident Fresno             | Resident                                                                                                    | Y.                                                                                                    | View                                                                                                    | Edd                                                                                                    |                                                                                                    |
| Mr ONECOMMY MASCLERK           | Technologist                                                                                                    | N. C.                                                                                                    | View                                                                                                    | E.tr                                                                                                    |                                                                                                    |
| Ma Technologist, Fresho        | Technologia                                                                                                    | Ŷ                                                                                                    | View                                                                                                    | Eur                                                                                                    | _                                                                                                    |
| Mis Technologist Tuston        | Technologist                                                                                                    | Y                                                                                                    | Con .                                                                                                    | Eat                                                                                                    |                                                                                                    |
| Dr Resident, Portland          | Reutert                                                                                                    | Ŷ                                                                                                    | Ves                                                                                                    | Edd                                                                                                    |                                                                                                    |
| Technologist Seattle           | Technologist                                                                                                    | N.                                                                                                    | Ven                                                                                                    | Edit                                                                                                    |                                                                                                    |
| Dr. Resident, Tucson           | Resident                                                                                                    | Y.                                                                                                    | Ven                                                                                                    | Edd                                                                                                    |                                                                                                    |
| Ms Scheduler, Seattle          | Scheduer                                                                                                    | Y.                                                                                                    | View                                                                                                    | Eat                                                                                                    |                                                                                                    |
| Dr Ratiologist Portland        | Ratickost                                                                                                    | Ŷ                                                                                                    | Ven                                                                                                    | Fox                                                                                                    |                                                                                                    |
| Or Ratiopolit Tuctor           | Radiobalat                                                                                                    | Y.                                                                                                    | Ven                                                                                                    | Eur                                                                                                    | _                                                                                                    |
| Dr. Radivioent Seattle         | Radiologist                                                                                                    | Ý.                                                                                                    | Ven                                                                                                    | Edd                                                                                                    | _                                                                                                    |
| Mr.Scheduler, Portland         | Scheduler                                                                                                    | Ň                                                                                                    | Ven                                                                                                    | 7.41                                                                                                    |                                                                                                    |
| Mr. Scheckurer, Tucsure        | Scheduler                                                                                                    | Ŷ                                                                                                    | View                                                                                                    | 2.15                                                                                                    |                                                                                                    |
| Andrew Thomas                  | The Advisor and                                                                                                    | Ň                                                                                                    | Variat                                                                                                    | Est                                                                                                    |                                                                                                    |
|                                | Full name     Annin, Six     Vehu, Demo     Ma Schekuler, Preme     Dr. Radskeyut, Preme     Or. Radskeyut, Preme     Ma Schekuler, Innovations     Dr. Redset, Innovations     Dr. Redset, Innovations     Dr. Redset, Innovations     Ma Schekuler, Demo     Annie, Demo     Schekuler, Demo     Schekuler, Demo     Schekuler, Demo     Dr. Redset, Tenno     Dr. Redset, Tenn | * Full name         Role           Annin Sile         Diar Administrator           VMN, Denio         Policiogia           M. Scheduer, Frenzio         Diar Administrator           O. Radiologiat, Frenzio         Diar Administrator           VM. Scheduer, Frenzio         Diar Administrator           Vio. Technologiat, Frenzio         Diarectuer           Di. Radiologiat, Introvoltorio         Scheduer           Di. Radiologiat, Introvoltorio         Scheduer           Di. Radiologiat, Neuroationo         Policiogiat           M. Scheduer, Denio         Policiogiat           Vio. Technologiat, Neuroationo         Policiogiat           Marchilder, Cenno         Policiogiat           Marchilder, Cenno         Policiogiat           Persident, Cenno         Policiogiat           Persident, Cenno         Policiogiat           Persident, Seattle         Policiogiat           Di. Radiologiat, Frenzio         Policiogiat           Di. Radiologiat, Frenzio         Policiogiat           Di. Radiologiat, Frenzio         Policiogiat           Di. Radiologiat, Frenzio         Policiogiat           Di. Radiologiat, Frenzio         Policiogiat           Mo. Technologiat         Policiogiat           Mo. Technologia | * Full name         Role         Active           Admin. Site         Site Administrator         V           VMNu. Denio         Robickyzel         V           M. Schwidzer, Frenze         Robickyzel         V           D. Robickyzer, Frenze         Robickyzer         V           VM. Technologiet Frenze         Robickyzer         V           VM. Technologiet Frenze         Robickyzer         V           D. Robickyzer, Frenze         Robickyzer         V           D. Robickyzer, Frenze         Robickyzer         V           D. Robickyzer, Frenze         Robickyzer         V           D. Robickyzer, Frenze         Robickyzer         V           D. Robickyzer, Termin         Robickyzer         V           M. Technologiet Ministikou         V         V           M. Technologiet, Ministikou         V         V           M. Technologiet, Ministikou         V         V           M. Technologiet, Ministikou         V         V           M. Technologiet, Termin         Robicker         V           Scheduker, Dernin         Robicker         V           M. Technologiet, Termin         Robicker         V           D. Residert, Frenzo         Robicker         V <td>* Full name         Role         Active         View           Arrin, Ste         Ste Administration         /         Marin           VMN, Denio         Fasiologial         V         Marin           M. Schwidzer, Friennic         Fasiologial         V         Marin           D. Radologiat, Friennic         Fasiologiat         V         Marin           M. Schwidzer, Friennic         Fasiologiat         V         Marin           M. Schwidzer, Friennic         Fasiologiat         V         Marin           M. Schwidzer, Friennic         Fasiologiat         V         Marin           D. Radologiat, Minovations         Steekker         V         Marin           D. Radologiat, Minovations         Fasiologiat         V         Marin           D. Radologiat, Minovations         Fasiologiat         V         Marin           D. Radologiat, Minovations         Fasiologiat         V         Marin           M. Technologiat, Nervations         Fasiologiat         V         Marin           M. Technologiat, Minovations         Fasiologiat         V         Marin           M. Technologiat, Nervations         Fasiologiat         V         Marin           Bester, Clemin         Fasiologiat         V</td> <td>* Full name         Role         Active         View         Edit           Armin, Ste         Maxim, Ste         Active         Maxim         Edit           VMN, Denis         Radiologit         Y         Maxim         Edit           VMN, Denis         Radiologit         Y         Maximum         Edit           VMN, Schwidzer, Friennis         Radiologit         Y         Maximum         Edit           VM, Technologit, Friennis         Radiologit         Y         Maximum         Edit           VM, Schwidzer, Friennis         Radiologit         Y         Maximum         Edit           VM, Schwidzer, Friennis         Radiologit         Y         Maximum         Edit           VM, Schwidzer, Friennis         Radiologit         Y         Maximum         Edit           D: Readiologit, Minonationa         Radiologit         Y         Maximum         Edit           D: Readiologit, Minonationa         Radiologit         Y         Maximum         Edit           Min Technologit         Y         Maximum         Edit         Maximum         Edit           Min Technologit         Y         Maximum         Edit         Maximum         Edit           Min Technologit         Y</td> | * Full name         Role         Active         View           Arrin, Ste         Ste Administration         /         Marin           VMN, Denio         Fasiologial         V         Marin           M. Schwidzer, Friennic         Fasiologial         V         Marin           D. Radologiat, Friennic         Fasiologiat         V         Marin           M. Schwidzer, Friennic         Fasiologiat         V         Marin           M. Schwidzer, Friennic         Fasiologiat         V         Marin           M. Schwidzer, Friennic         Fasiologiat         V         Marin           D. Radologiat, Minovations         Steekker         V         Marin           D. Radologiat, Minovations         Fasiologiat         V         Marin           D. Radologiat, Minovations         Fasiologiat         V         Marin           D. Radologiat, Minovations         Fasiologiat         V         Marin           M. Technologiat, Nervations         Fasiologiat         V         Marin           M. Technologiat, Minovations         Fasiologiat         V         Marin           M. Technologiat, Nervations         Fasiologiat         V         Marin           Bester, Clemin         Fasiologiat         V | * Full name         Role         Active         View         Edit           Armin, Ste         Maxim, Ste         Active         Maxim         Edit           VMN, Denis         Radiologit         Y         Maxim         Edit           VMN, Denis         Radiologit         Y         Maximum         Edit           VMN, Schwidzer, Friennis         Radiologit         Y         Maximum         Edit           VM, Technologit, Friennis         Radiologit         Y         Maximum         Edit           VM, Schwidzer, Friennis         Radiologit         Y         Maximum         Edit           VM, Schwidzer, Friennis         Radiologit         Y         Maximum         Edit           VM, Schwidzer, Friennis         Radiologit         Y         Maximum         Edit           D: Readiologit, Minonationa         Radiologit         Y         Maximum         Edit           D: Readiologit, Minonationa         Radiologit         Y         Maximum         Edit           Min Technologit         Y         Maximum         Edit         Maximum         Edit           Min Technologit         Y         Maximum         Edit         Maximum         Edit           Min Technologit         Y |

Figure 8- Manage User Accounts

# Manage Contraindications

To access the Manage Contraindications section on the site. Hover over "Administer" and click on "Manage Contraindications" in the drop down menu. RAPTOR provides users the ability to create and manage contraindications rules.

*NOTE: Each site has a unique BASE URL that is configured for the RAPTOR installation of that site.* 

#### URL

http://<BASEURL>/RAPTOR/raptor/managecontraindications

#### Sample

Below is a sample Manage Contraindications page. The table's columns are sortable and the entire user Manage Contraindications table is searchable.

#### Manage Contraindications

| Show 10 . entries                    |            |        |          |         |                                           | Search:                                                                                                    |            |             |         |
|--------------------------------------|------------|--------|----------|---------|-------------------------------------------|----------------------------------------------------------------------------------------------------|------------|-------------|---------|
| Rule Name                            | * Category | Active | Readonly | Reg Ack | Trigger Criteria                          | Updated                                                                                                    | View       | thet        | Delete  |
| ATRISK_OUTPATIENT_RENAL_LABS         | Scheduling | Nes    | No       | YER     |                                           | 2014-07-28 00:40:40                                                                                                    | XXess:     | 1.01        | Dente   |
| CONSENT_ALLERGY_CONTRAINDICATION     | Allergy    | Ves    | 840      | Veo -   | AnyFlagTrue(OIVE_CONTRAST_IV) and AIFig.  | 2015-36-15 18:45:00                                                                                                    | View       | E.F.        | Delete- |
| CONTRAST_ALLERGY_CONTRANDICATION     | Aller(y)   | 100    | P40      | Van     | AnyFlagTrue:ON/E_CONTRAST_N . GIVE_CONT   | 2014-89-24 12:29:00                                                                                                    | Masi       | 1.11        | Dette   |
| CONTRAST_RENAL_IMPAIRMENT_AOUTE_IE   | Renal      | 1000   | No       | Vet     | AIFlagsTrue HAS_ACUTE_LOW_EGFR_HAS_EG.    | 2015-06-15 20 08:00                                                                                                    | Maria      | Life        | Delete  |
| CONTRAST_RENAL_IMPAIRMENT_CHRONIC_II | Renal      | Yes    | 940      | Yes     | AFFlagsTrue HAS_CHRONIC_LOW_EOFR. HAS_E   | 2015-86-15 20:06:00                                                                                                    | New .      | Ent         | Dekte   |
| CONTRAST_RENAL_IMPAIRMENT_IV_V       | Retai      | Nes    | Fác      | Vec     | Am/PlagTrue(HAS_NDNEY_FAILURE.) and AL.   | 2015-06-15 20 15:00                                                                                                    | 2000       | 2.05        | Dalete  |
| CONTRAST_RISK_4GE                    | Ape        | Ves    | 140      | . 240.  | AIFtagsTriellS_OVER_AGE_E0_GIVE_CONTRA_   | 2015-16-15 20:20:00                                                                                                    | View       | EH.         | Deete   |
| DIAGNOSTIC_EXAM_RISK_MED             | Renat      | 7/00   | 860      | (Van)   | AlPlagsTrue/GNE_CONTRAST_IV . IS_DIAGN    | 2015-86-28 14 54:00                                                                                                    | 2000       | 1.05        | Delete  |
| IMAGRADE_RISK_MED                    | Bleeding   | Ves    | No       | Yes     | AIFlagsTrueCHAS_BLOODTHINNER, IS_ING_GU   | 2015-86-15 21:00:00                                                                                                    | WHEN .     | E.as        | Deete   |
| IMPAIRED_RENAL_ALTERNATE_STUDY       | Renal      | Yes    | 7.60     | Ves     | AIFlagsTrue HA5_EGFR_UNDER_80, GIVE_CON   | 2015-16-15 21 01 00                                                                                                    | Viter      | Ell         | Conte   |
| IMPAIRED_RENAL_PRE_POST_HYDRATION    | Fatal      | Ves    | Filo     | Vie.    | AIPlagsTrue HAS_EGPR_UNDER_60, GIVE_CON.  | 2015-06-15 21 05:00                                                                                                    | 30mm       | E.tt        | Debts   |
| IMPAIRED_RENAL_REDUCED_CONTRAST      | Retail     | Vés    | 160      | Veo     | AIFlagsTrue/HAS_EGFR_UNDER_60, GIVE_CON.  | 2015-86-15 21 06:00                                                                                                    | Vex        | Est         | Deete   |
| INPATIENT_RENAL_LARS                 | Scheduling | No     | Piro .   | Vee     | AlFiagiTrue(GNE_CONTRAST_IV)              | 2015-06-15 21 10 00                                                                                                    | Man        | 2.12        | Chalter |
| MONRISK_OUTPATIENT_RENAL_LABS        | Scheduling | No     | 740      | Veo     | WFbgsTrue(GIVE_CONTR4ST_IV)               | 2015-26-15 21 13:00                                                                                                    | Mirror .   | Lat         | Deete   |
| POTENTIAL DUPLICATE_STUDY            | General    | 398    | F80      | 198     | AnyFugTruedS_POSSIBLE_DUP_PROC)           | 2014-10-03 14 19:00                                                                                                    | Ven-       | Edit        | Doctor  |
| PROPHYLACTIC_ALLERGY_PREMEDICATION   | Altergy    | 10es   | 94q      | No      | APPlagsTrue: HA5_ANY_CONTRAST , HA5_CON . | 2014-09-21 21:50:00                                                                                                    | Men        | D.O.        | Delete  |
| RARE_DOSE                            | Rate       | Ves    | 110      | 1480    | AMFINGTINE HAS RARE CONTRAST HAS RARE     | 2015-04-20 17:00:00                                                                                                    | Viter .    | Edit        | Orietz  |
| RENAL IMPAIRMENT                     | Renal      | . Net  | No       | Viet    | AlPlagiTrue/HAS_EGPR_UNDER_30             | 2014-08-02 03 43 00                                                                                                    | Science of | 7.12        | Dalata  |
| RISK_4GE                             | Ape        | Ves    | 210      | Ves     | AIFlagsTrue(IS_OVER_AGE_60)               | 2014-08-30 16:43:00                                                                                                    | Meni       | Edit        | Delete. |
| RISK_DEHYDRATION                     | Vancséar   | 100    | No       | Ves     | ENDAND/ESTIMATION TO A TO A               | 2014-07-28 00:40:48                                                                                                    | Vital      | Edd         | Deinte  |
| FISK_FAME_Y_MX_NDWEY_DISEASE         | Renal      | Ves    | Mo       | Yes     |                                           | 2014-07-30 20 35:00                                                                                                    | View       | E.8.        | Delete  |
| Krsk_QQUT                            | General    | Yes    | No       | Yes     |                                           | 2014-87-31 17:23:00                                                                                                    | Van        | <b>E</b> 11 | Deteto  |
| RISK_MX_NEWEY_ENSEASE                | Fenal      | Ves    | Film     | Van     |                                           | 2014-87-20 00 40 48                                                                                                    | 2000       | Las.        | Deinte  |
| RISK_HX_VASCULAR_SURGERY             | Vascular   | Ves    | No       | Ves     |                                           | 2014-07-28-00:40:48                                                                                                    | Men        | EB          | Deele   |
| RISK_RISAUN_DEPENDENT_DIABETES       | Diabates   | No.    | Péu      | Valu    |                                           | 2014-37-28 00 40 48                                                                                                    | 20651      | Las.        | Dekte   |
| RISK_LIVER_WORKUP                    | General    | Ves    | 240      | Ves     |                                           | 2014-07-39 20:45:00                                                                                                    | Men        | Edd         | Delete- |
| RESK_LUPUS                           | General    | 100    | 100      | 788     |                                           | 2014-87-28 08:40:48                                                                                                    | Voter      | Edit        | Dekte   |
| RISK_NEPHROTOXIC                     | General    | 304    | 240      | Ven     |                                           | 2014-07-28-00 40 48                                                                                                    | 10mm       | DIL         | Delete  |
| FISK_NOMINGULIN_DEPENDENT_DI4BETES   | Distortes  | Ves    | F80      | Ves     |                                           | 2014-07-28 00:40:48                                                                                                    | 2011       | EB          | Deinte  |
| Showing 1 to 29 of 29 entries        | 10         |        |          |         |                                           | 2011                                                                                                    | Previous   | 1           | Next    |
| Add Rule                             |            |        | *        | 1       |                                           | CP VI                                                                                                    |            |             |         |
|                                      |            |        |          | 5.51 /  | Contraction of the state of the           | 1 6 1/                                                                                                    |            |             |         |
| Exit                                 | N David    |        |          | 1597    |                                           | and the second second s |            |             |         |

Figure 6- Manage Contraindications

Below is a sample View or Edit Contraindications page Trigger Criteria Selection. This rule is triggered (presented to the user at runtime) only when each of the populated trigger criteria subsections below evaluate to the Boolean value of "True". If any subsection evaluates to "False" then the rule will not trigger. Contents of the subsections should simply be valid flag names. A flag is simply a Boolean measure. A subsection is ignored if it is left blank. The flagged selection can be dragged down to the trigger criteria subsections.

#### SAN Business Consultants 2015

| C III Index Sectors and an excellence of the DAL DALLAR, 2001                                                                                                    | 1.0 0 0 magin                                                | / ± = + + 0 = |
|----------------------------------------------------------------------------------------------------|--------------------------------------------------------------|---------------|
| lana yang 🗶 kanang 🕃 kanang pang 🖨 yanka kanang pang pang banang Dise akan pang pang kanang pang pang pang pang pang pang pang                                                                                                    | and the results Tall for to us of sitings                    |               |
|                                                                                                    | 9 [9]                                                        |               |
| Renal<br>Auguster jute part had percent part had percent part and part part and part jute and part and and part / years<br>Contrast<br>Exact and percentage<br>Security<br>Security<br>Bedation<br>auguster<br>Biood<br>Biood                                                                                                    | Ŷ                                                            |               |
| exclusion and a second and a second a secon              |                                                              |               |
| n com<br>Hodally<br>Robally C. Robalty C. Robalty R. Robalty & Robalty & Robalty on Robalty on Robalty<br>Robalty C. Robalty Robalty R. Robalty & Robalty & Robalty on Robalty on Robalty on<br>Robalty C. Robalty C. Robalty and Robalty Robalty (Robalty Robalty Rob | e forante, n'est allevol and allevol n'ant monotone paper an | e,soomroe,s   |
| Anglighne<br>Tigger Ofere<br>Sentecies<br>19 annue, pro jean                                                                                                    |                                                              |               |

Figure 7- View or Edit Contraindications page Trigger Criteria Selection

# Manage Protocols

To access the Manage Protocols section on the site. Hover over "Administrate" and click on "Manage Protocols" in the drop down menu.

NOTE: Each site has a unique BASE URL that is configured for the RAPTOR installation of that site.

#### URL

http://<BASEURL>/RAPTOR/raptor/manageprotocollib

#### Sample

Below is a sample Manage Protocols page. The entries of the manage protocol page are displayed to users within the library. The table's columns are sortable and the entire Manage Protocols table is searchable.

| Show 19    | <ul> <li>entries</li> </ul>                            |        |      |             |           |                 |                           | Search: |                     |
|------------|--------------------------------------------------------|--------|------|-------------|-----------|-----------------|---------------------------|---------|---------------------|
| Short Name | Long Name                                              | is Act | MI C | S R Moda    | Sity Vers | inn Doc Uploade | nd Keywords               |         | View Edit Delet     |
| PL-EXAMPLE | FL Evample Placeholder Fluoruscopy Ptntotol            | FAD    | Filo | No No PL    | z         | lio             | 1.5007                    |         | Minis Kalif Clarket |
| INTEXANPLE | MM Example Placeholder NM Pirolocol                    | Yes    | Fás  | No No NN    | 14        | No              | 1. THORAX, CHEST          |         | Ment Edd Delete     |
| RRD144     | CT Addomen and petvis with no orat or IV contrast.     | Yes    | No   | No No CT    | - 2 -     | Ves.            | 1. ABDOMEN, PELVIS        |         | View Edit Oriek     |
| RPID145    | CT Abdomen and pelvis with IV and oral contrast        | Yes    | Yes  | MO NO CT    | 2         | Nex.            | 1. ABDOMEN, PELVIS        |         | Ves Ell Oriel       |
| FURD 150   | CT HEAD- POSTERIOR POSSA (Jewn) with Contrast (aud) A  | Tan    | Yes. | The No. CT  | - 5       | Ne -            | I. HEAD, NEURAL           |         | Van Dill Delth      |
| RPIDII     | CT Chent without IV contrast                           | Ven    | 240  | Van Van CT  | . 4       | 310             | 1. THORAL CHEST           |         | Vest Edd Detek      |
| RPID160    | CT HEAD. POSTERIOR FOSSA (Jenn) Non-Contrast (axial) B | Yes    | 140  | NO NO CT    | - 4       | No              | 1. HEAD, NEURAL           |         | Vev Edit Oriek      |
| RP1D18     | CT Chest with IV contrast                              | Yes    | Yes  | No No CT    | - 14      | No              | T. CHEST, THORAX          |         | Vinu Edit Onit      |
| RPID21     | ET CERVICAL SPRIE without CONTRAST                     | Yes    | 100  | No No CT    | 12        | Ne              | I CERVICAL SPRIAL         |         | Veni Edd Clehth     |
| RPID22     | CT HEAD Non-Contrast (axial)                           | Yee    | No   | No No. CT   | 3         | No              | 1. HEAD NEURAL            |         | Vest Edd Onlete     |
| RPID23     | CT HE4D without and with Contrast (aviat)              | Yes    | Ves. | No No CT    | 1.0       | No.             | 1. HEAD, NEURAL           |         | Vev Ell Deet        |
| RP1D24     | CT HEAD with Contrast (ansi)                           | Yes    | Yes  | No No CT    | - 14      | Ves             | 1 HEAD, NEURAL            |         | Meno East Operation |
| RPID248    | CT Cheel abdomen and pelies with fy and oral contrast  | Yes    | Yes  | No No CT    | 5         | No              | 1 PELVIS ABDOMEN          |         | Ven Col Caleb       |
| RPID31     | CT LUMBAR SPINE WIRKUT CONTRAST                        | Yes    | \$40 | No No CT    | 18        | No              | 1 SPINE LUNEAR            |         | Ven Edit Geek       |
| APIDIS :   | CT LUMBAR SPINE with Contrast theikat                  | Yes    | Yes  | NO NO CT    | 14        | No              | 1. LUMBAR, NEURAL, OPINAL |         | Veo Est Delet       |
| RPID30     | CT NECK with Contrast (Netual)                         | Yes    | 748  | No No CT    | 2         | Vez             | 1. MECK                   |         | Ver Ell Origh       |
| RPID42     | CT ORBIT without & with CONTRAST                       | Yes    | Nex. | The File CT | - 2       | He              | 1 HEAD, ORBITAL           |         | Very Edd Dates      |
| RPID66     | CT NECK ANGIOGRAPHY (CTA) (helical: anti-              | Yes    | Yes  | No No CT    | 3         | No              | 1. NECK                   |         | Ved Eat Oniet       |
| RPID96     | ICT HEAD PERFUSION with Contrast (avial)               | Yes    | Yes  | NO NO CT    | 12        | Ho.             | 1. HEAD, NEURAL           |         | Vinic Edit Onich    |
| US-EXAMPLE | US Example Placeholder Ultrasound Protocol             | Yes    | 100  | No No US    | - 3       | Yes             | 1. 8007                   |         | Many Edd Cleans     |
| 100/004    | CT High Resolution Spiral Chief (supine or proce)      | Yas    | No   | No No. CT   | 2         | No              | I. THORAX, CHEST          |         | Vest Edd Clebrid    |
| VNILV007   | CT Chest. Abdomen and pelvis with oral contrast only   | Yes    | Yes  | No No CT    | 2         | No              | 1. 46DOMEN, CHEST, PELVIS |         | Weig Edit Orlet     |
| 800VAW     | CT Apponen and pervis with oral contrast pety          | Yes    | 840  | No No CT    | - 2       | 100             | 1. PELVIS. ABDOMEN        |         | Weir Edit Deich     |
| 010/04/0   | CT Four-phase item                                     | Yes    | Yes  | Yes Yes OT  | 12        | No              | 1. BODY, LIVER            |         | Ves Edd Dakt        |
| SAVOIT     | CT Tross-phase liver                                   | Yes    | Yes  | No No CT .  | 1         | No              | 1. BODY, LIVER            |         | Mear East Clearly   |
| 2197401    | ICT KUB (normal, low dote)                             | Yes    | Yes  | No No ICT   | 11        | 310             | 1. BODY, GENITOURINARY    |         | Weig Edit Delet     |
| WWWENT .   | CTIMP                                                  | Yes    | Yes  | NO NO CT    | .2        | Dic.            | 1. BODY, GENITOURINARY    |         | Ven Ett Dett        |
| WAYD14     | CT ranal mass protocol                                 | Yes    | Yes  | his his CT  | 1         | The .           | 1. BODY, GENITOLIRINARY   |         | VaurEdd Delet       |
| WWW015     | CT adversal mana protocol                              | Yan    | Yes  | Tio No CT   | - 2       | Bie             | 1. BODY, GENETOURNARY     |         | Siles Edd Only 1    |
| MAN/016    | CT pancreas mans protocol                              | Yes    | Yes  | No No CT    | 1         | lio             | 1 BODY PANCREAS           |         | Vev Edd Delet       |

Figure 8- Manage Protocols

Below is a sample Protocol Library page. The entries of the manage protocol page are displayed to users within the library.

| Sition 15       | entries                                                                                                    |         |                    |                        |                                                |                                     | Search.              |                           |
|-----------------|----------------------------------------------------------------------------------------------------|---------|--------------------|------------------------|------------------------------------------------|-------------------------------------|----------------------|---------------------------|
| Short<br>Starte | . Long Name                                                                                                    | Hodatty | Consent<br>Repared | Keywyrth               | Nydration Sellinge                             | Selator Settings                    | Contrasi<br>Settings | Rockensettige<br>Settings |
| RPID144         | CT Abdomen and patrix with no anal or fr<br>contrast                                                           | et.     | 388                | ABDONEN PELVIE         | Bolicz HCO over 2hr pre-acam<br>-r postra cam  |                                     | Promerce             |                           |
| RPD14E          | CT Address and paties with ty and oral<br>contrast                                                             | er.     | unnawn             | <b>ABDOHEN PELVIS.</b> |                                                |                                     | Uthanist<br>300      |                           |
| API0159         | CT HEAD: POSTERIOR FORBA (Immowith<br>Contrast (Immo                                                           | CT.     | unthoen            | HERD, NEURAL           |                                                |                                     | Utraviat<br>000      |                           |
| RPID18          | CT Chert without it spiritual                                                                                  | CT      | 199                | THORKS, CHEST,         | Shine HOO over the pre-scan<br>- post-scan     | Valium 10mg PO 20 mm<br>Sefore scan |                      |                           |
| RPID 160        | CT HERD-POSTERIOR FOSDs (Brenchion-<br>Contrast (aduat)                                                        | CT      | 100                | HERD, NEURAL           | Salico +600 sver 2hr pre esse<br>-> post-scale |                                     | ProHarce             |                           |
| RPID18          | CT Chell with It contrast                                                                                      | CT      | urivinoun          | CHEST, THORAS,         | Million HOO over Dir pre-scale<br>- pred-scale |                                     | Ufferent<br>300      |                           |
| 67621           | CT CERVICAL SPIKE without CONTRACT                                                                             | 61      | 198                | CERRICAL SPEND         | 500m HOO www 2hr pre-anali<br>+ poet-anali     |                                     |                      |                           |
| RPD22           | CT HEAD New Contrast (asset)                                                                                   | CT .    | 288                | HERO, NEURIAL          | Billics HOO over 2hr pre-ecser<br>« positiacae |                                     | Profferse            |                           |
| NPID23          | CT HEAD without and with Contrast (avoid)                                                                      | CT .    | unmaen             | HEAD, HELPOAL          |                                                |                                     | Utraviat<br>200      |                           |
| 1004            | CT HEAD with Contrast (anal)                                                                                   | et.     | 146                | HEND NEUMAL            | 890x:HQO over 2ht pre-scale<br>~ post-scale    |                                     | Promotos             |                           |
| RPICON          | CT Chest, abdoman and pokes with I/ and<br>oral contrast                                                       | Ct      |                    | PELVID, XEDOMEN        |                                                |                                     |                      |                           |
| RPID()1         | CT LUARAR SPICE without CONTRAILT                                                                              | CT      | 196                | NEURAL BRINK           | B68cc HQO over 2hr pre-scale<br>- post-scale   |                                     |                      |                           |
|                 | and a second second second second second second second second second second second second second second second |         |                    |                        |                                                |                                     |                      |                           |

# Manage Lists

To access the Manage Lists section on the site, Hover over "Administrate" and click on "Manage Lists" in the drop down menu.

# URL

http://<BASEURL>/RAPTOR/raptor/managelists

# Sample

Below is a sample Manage Lists page.

| Action                                    | Description                                                                                                    |
|-------------------------------------------|----------------------------------------------------------------------------------------------------|
| Edit Hydration Options                    | Hydration options are selectable during the protocol process.                                                                                      |
| Edit Sedation Options                     | Sedation options are selectable during the protocol process                                                                                        |
| Edit Contrast Options                     | Contrast options are selectable during the protocol process.                                                                                       |
| Edit Radionuclide Options                 | Radionuclide options are selectable during the protocol process.                                                                                   |
| Edit Examination Room Options             | Exam room options are selectable during the scheduling process                                                                                     |
| Edit At Risk Medications List             | These keywords are used to highlight medical history of a patient.                                                                                 |
| Edit Allergy Contrast List                | These keywords are used to detect possible contrast allergies in patient.                                                                          |
| Edit Blood Thinner List                   | These keywords are used to detect possible blood thinner use by patient.                                                                           |
| Edit Rare or Controlled Contrast List     | These keywords are used to detect selection of a rare or controlled contrast which may require advanced procument or special ordering process.     |
| Edit Rare or Controlled Radionuclide List | These keywords are used to detect selection of a rare or controlled radionuclide which may require advanced procurement or special ordering proces |
| Edit Protocol Bollerplate Text Options    | These are snippets of boilerplate text that can be selected by button click during protocol workflow phase.                                        |
| Edit Exam Bollerplate Text Options        | These are snippets of bollegilate text that can be selected by button click during exam workflow phase                                             |
| Edit QA Question Criteria                 | The DA question critteria is presented to RAPTOR QA evaluators after an exam has been completed                                                    |

Figure 9- Manage Lists

# **Edit Hydration Options**

To access the Manage Lists section on the site. Hover over "Administrate" and click on "Manage Lists" in the drop down menu. Select the first option under "Action" titled "Edit Hydration Options."

NOTE: Each site has a unique BASE URL that is configured for the RAPTOR installation of that site.

URL

http://<BASEURL>/RAPTOR/raptor/managelists

#### Sample

Below is a sample Edit Hydration Options page.

#### **Edit Hydration Options**

Advanced Data Entry Mode Enter one now per fam for the list. Use the | symbol as a deimder between fields on each row

Row Format Category | Hydration Text | Applies to CT? | Applies to MP? | Applies to NM?

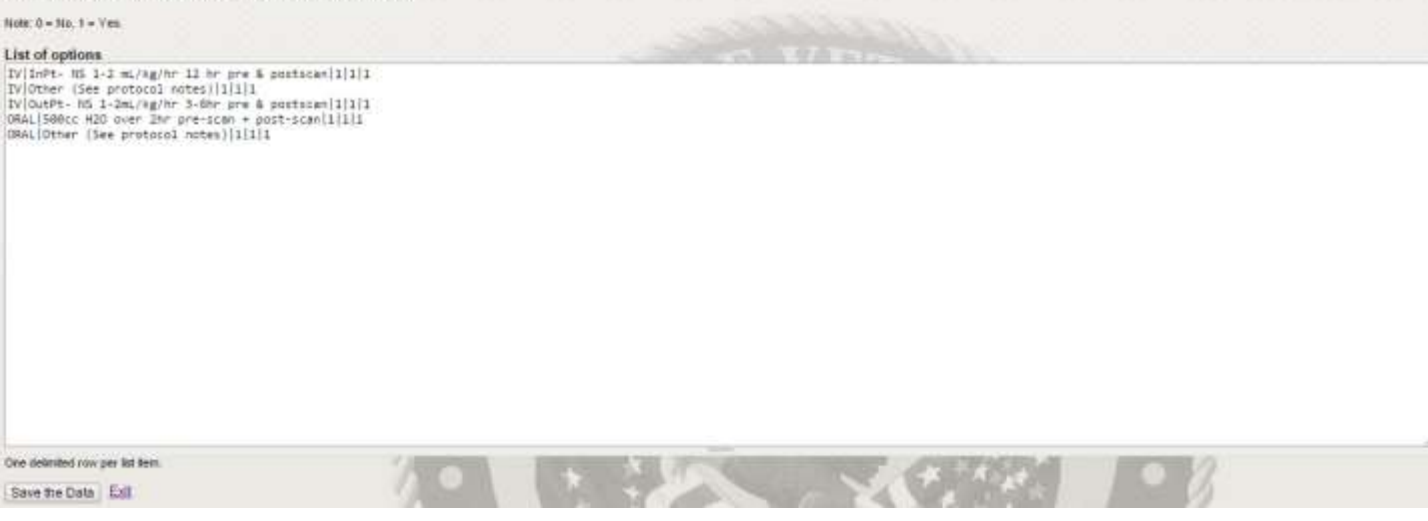

Figure 10- Edit Hydration Options

# Edit Sedation Options

To access the Manage Lists section on the site. Hover over "Administrate" and click on "Manage Lists" in the drop down menu. Select the second option under "Action" titled "Edit Sedation Options."

NOTE: Each site has a unique BASE URL that is configured for the RAPTOR installation of that site.

#### URL

http://<BASEURL>/RAPTOR/raptor/editsedationoptions

#### Sample

Below is a sample Edit Sedation Options page

#### Edit Sedation Options

Advanced Data Entry Mode Enter one powger item for the list. Use the I symbol as a detailer between fields or each row.

Row Format Category (Sedator Test) Applies to CT? (Applies to MR? (Applies to MM?

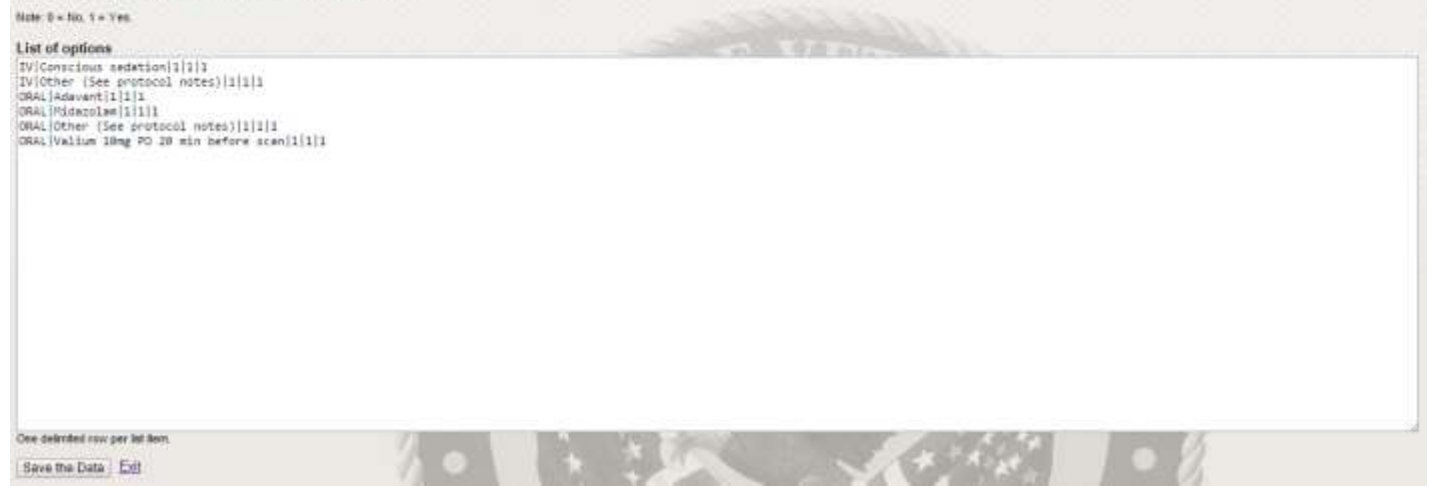

Figure 11- Edit Sedation Options

# **Edit Contrast Options**

To access the Manage Lists section on the site. Hover over "Administrate" and click on "Manage Lists" in the drop down menu. Select the third option under "Action" titled "Edit Contrast Options."

NOTE: Each site has a unique BASE URL that is configured for the RAPTOR installation of that site.

#### URL

http://<BASEURL>/RAPTOR/raptor/editcontrastoptions

#### Sample

Below is a sample Edit Contrast Options page

#### **Edit Contrast Options**

Advanced Data Entry Mode Enter one nou per item for the list. Use the j symbol as a delimiter between fields on each row

Row Format Category | Contrast Text ( Applies to CT? ) Applies to MR? | Applies to NM?

#### Note: 0 - No. 1 - Yes.

| List of options<br>ELTRATIC Gastrovilem 450cc during 1-2 hrs before scan12<br>ENTERIC (H2D 450cc over 20min prescan + 150cc on table<br>ENTERIC Rectal1[10]1<br>ENTERIC (H2D 450cc during 1-2 mrs before scan110]<br>ENTERIC (H2D 450cc during 1-2 mrs before scan110]<br>ENTERIC | 0 1<br> 1 0 1<br>1 |   |     |       |
|----------------------------------------------------------------------------------------------------|--------------------|---|-----|-------|
| Dee delanded row per list tern<br>Save the Data   Edit                                                                                                    | 10                 | * | 1 A | 1 . 8 |

Figure 12- Edit Contrast Options

# Edit Radionuclide Options

To access the Manage Lists section on the site. Hover over "Administrate" and click on "Manage Lists" in the drop down menu. Select the fourth option under "Action" titled "Edit Radionuclide Options."

NOTE: Each site has a unique BASE URL that is configured for the RAPTOR installation of that site.

#### URL

http://<BASEURL>/RAPTOR/raptor/editradioisotopeoptions

#### Sample

Below is a sample Edit Radionuclide Options page

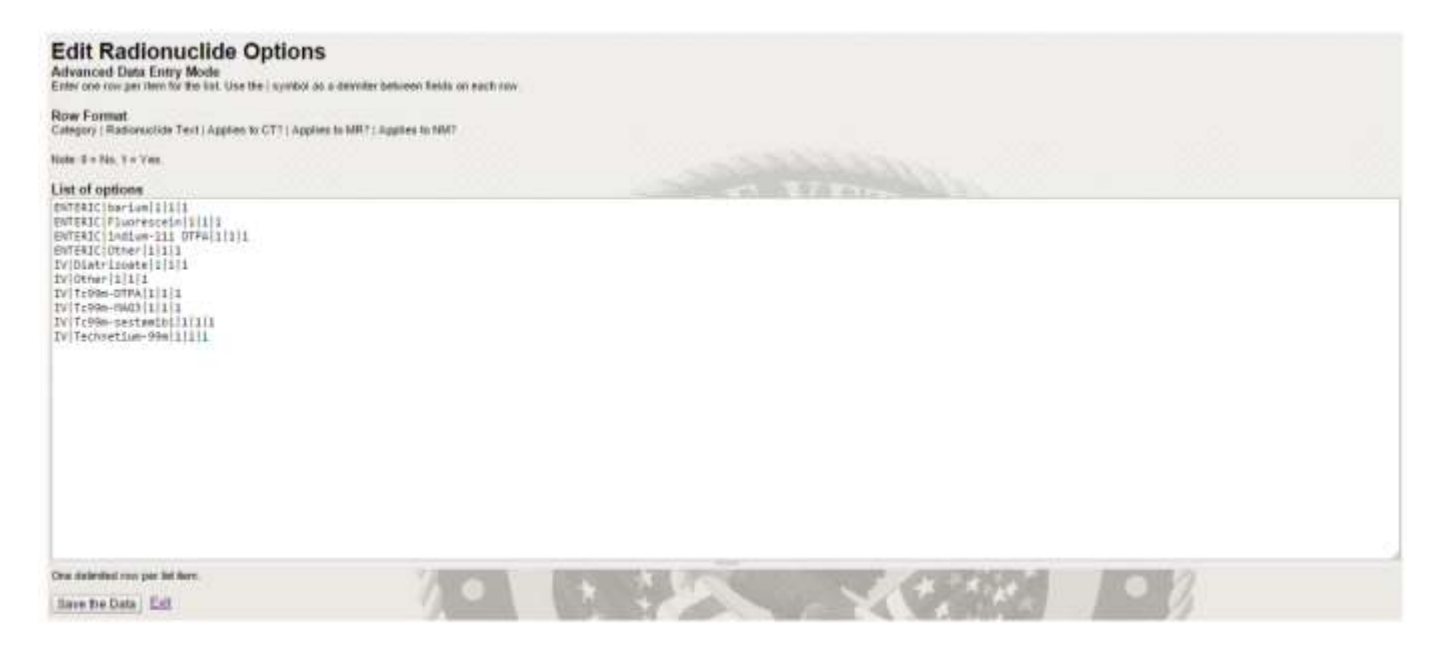

Figure 13- Edit Radionuclide Options

# Edit Examination Room Options

To access the Manage Lists section on the site. Hover over "Administrate" and click on "Manage Lists" in the drop down menu. Select the fifth option under "Action" titled "Edit Examination Room Options."

NOTE: Each site has a unique BASE URL that is configured for the RAPTOR installation of that site.

URL

http://<BASEURL>/RAPTOR/raptor/editexamroomoptions

#### Sample

Below is a sample Edit Examination Room Options page

| Edit Exam Room Options<br>Advanced Data Entry Mode<br>Enter one nor per tiern for the Tat. Use the ( symbol as a definitive between fields on each now.                                                                                                    |   |                |     |               |      |        |  |   |
|----------------------------------------------------------------------------------------------------|---|----------------|-----|---------------|------|--------|--|---|
| Row Format<br>Lecate ( Description Text                                                                                                    |   |                |     |               |      |        |  |   |
| List of options                                                                                                    |   |                |     |               |      |        |  |   |
| Les motified The airs bas been successfully contacted regarding this order<br>Nurse Notified The annues has been successfully contacted regarding this order<br>Perieon Notified The Periet Has been successfully contacted regarding this order<br>Provider Hat The Provider Has been successfully contacted regarding this order<br>RM 1580/FL Room<br>RM 1580/FL Room<br>RM 1580/FL Room<br>RM 1580/FR Room |   |                |     |               |      |        |  |   |
| One sedeniked man per bit hert                                                                                                    | 6 | and the second | 7/0 | <b>73.7</b> 5 | 1 15 | 5211)) |  | - |

Figure 14- Edit Examination Room Options

# Edit At Risk Medications List

To access the Manage Lists section on the site. Hover over "Administrate" and click on "Manage Lists" in the drop down menu. Select the sixth option under "Action" titled "Edit At Risk Medications List."

NOTE: Each site has a unique BASE URL that is configured for the RAPTOR installation of that site.

URL

http://<BASEURL>/RAPTOR/raptor/editatriskmeds

#### Sample

Below is a sample Edit At Risk Medications List page

| Edit At Risk Medications List<br>Advanced Data Entry Mode<br>Enter one row per item for the lat                                                                                                    |     |     |   |    |    |   |  |
|----------------------------------------------------------------------------------------------------|-----|-----|---|----|----|---|--|
| Row Format<br>Keyward                                                                                                    |     |     |   |    |    |   |  |
| List of options<br>Aldellewin<br>Aspirix<br>Avancamet<br>Clopidogrel<br>Coundin<br>Dultophage<br>Glacovance<br>Wegarin<br>Locenox<br>Petfacula<br>Pixix<br>Pixix<br>Pixi |     |     |   |    |    |   |  |
| One now per list tem.                                                                                                    | The | * * | 6 | 12 | 23 | 8 |  |

Figure 15- Edit At Risk Medications List

# Edit At Risk Allergy Contrast List

To access the Manage Lists section on the site. Hover over "Administrate" and click on "Manage Lists" in the drop down menu. Select the seventh option under "Action" titled "Edit At Risk Allergy Contrast List."

NOTE: Each site has a unique BASE URL that is configured for the RAPTOR installation of that site.

URL

http://<BASEURL>/RAPTOR/raptor/editatriskallergycontrast

#### Sample

Below is a sample Edit At Risk Allergy Contrast List page

| Edit At Risk Allergy Contrast List<br>Advanced Data Entry Mode<br>Enter one row per term for the list |       |     |   |      |     |   |      |      |   |  |
|----------------------------------------------------------------------------------------------------|-------|-----|---|------|-----|---|------|------|---|--|
| Row Formet<br>Keyword                                                                                 |       |     |   |      |     |   |      |      |   |  |
| List of options<br>Contrast<br>Gostolinium<br>Interevenular<br>Todineto<br>Todine                     |       |     |   |      |     |   |      |      |   |  |
| Cire tou per lat item.                                                                                | lens] | * * | 6 | June | 0.0 | 7 | 12.2 | - 24 | 2 |  |

Figure 16- Edit At Risk Allergy Contrast List

# Edit Blood Thinner List

To access the Manage Lists section on the site. Hover over "Administrate" and click on "Manage Lists" in the drop down menu. Select the seventh option under "Action" titled "Edit Blood Thinner List."

NOTE: Each site has a unique BASE URL that is configured for the RAPTOR installation of that site.

# URL

http://<BASEURL>/RAPTOR/raptor/editatriskbloodthinner

#### Sample

Below is a sample Edit Blood Thinner List page

| Edit Blood Thinner Keywe<br>Advenced Deta Entry Mode<br>Enter set row per Sen for the list     | ord List |    |      |  |
|------------------------------------------------------------------------------------------------|----------|----|------|--|
| Row Format                                                                                     |          |    |      |  |
| Liet of options<br>Loveron<br>Persol<br>Persol<br>Practa<br>Practa<br>Practachin<br>Jar far to |          |    |      |  |
| One row per fail term.                                                                         |          | 16 | 1018 |  |

Figure 17- Edit Blood Thinner List

# Edit Rare or Controlled Contrast List

To access the Manage Lists section on the site. Hover over "Administrate" and click on "Manage Lists" in the drop down menu. Select the eighth option under "Action" titled "Edit Rare or Controlled Contrast List."

NOTE: Each site has a unique BASE URL that is configured for the RAPTOR installation of that site.

URL

http://<BASEURL>/RAPTOR/raptor/editatriskrarecontrast

#### Sample

Below is a sample Edit Rare or Controlled Contrast List

| Edit Rare Contrast Keyword List<br>Advanced Data Entry Mode<br>Enter one nuw per itero for the list |     |     |     |     |  |   |
|----------------------------------------------------------------------------------------------------|-----|-----|-----|-----|--|---|
| Row Format<br>Keyward                                                                               |     |     |     |     |  |   |
| List of options<br>aclaver                                                                          |     |     |     |     |  |   |
| One mu per let lem<br>Save the Data Edit                                                            | * * | 1-2 | 673 | - N |  | - |

Figure 18- Edit Rare or Controlled Contrast List

# Edit Rare or Controlled Radionuclide List

To access the Manage Lists section on the site. Hover over "Administrate" and click on "Manage Lists" in the drop down menu. Select the ninth option under "Action" titled "Edit Rare or Controlled Radionuclide List."

NOTE: Each site has a unique BASE URL that is configured for the RAPTOR installation of that site.

URL

http://<BASEURL>/RAPTOR/raptor/editatriskrareradioisotope

#### Sample

Below is a sample Edit Rare or Controlled Radionuclide List

| Edit Rare Radionuclide Keyword List<br>Advanced Data Entry Mode<br>Enter are now per item for the list |   |     |     |   |   |    |     |  |  |
|----------------------------------------------------------------------------------------------------|---|-----|-----|---|---|----|-----|--|--|
| Row Format<br>Keyound                                                                                  |   |     |     |   |   |    |     |  |  |
| List of options<br>PAGT                                                                                |   |     |     |   |   |    |     |  |  |
| One row per lat hern.<br>Saive the Data Exit                                                           | * | 5.1 | 6.J | 1 | 1 | 10 | - Ø |  |  |

Figure 19- Edit or Controlled Radionuclide List

# Edit Protocol Boilerplate Text Options

To access the Manage Lists section on the site. Hover over "Administrate" and click on "Manage Lists" in the drop down menu. Select the tenth option under "Action" titled "Edit Protocol Boilerplate Text Options."

*NOTE: Each site has a unique BASE URL that is configured for the RAPTOR installation of that site.* 

#### URL

http://<BASEURL>/RAPTOR/raptor/editboilerplateprotocoloptions

#### Sample

Below is a sample Edit Protocol Boilerplate Text Options

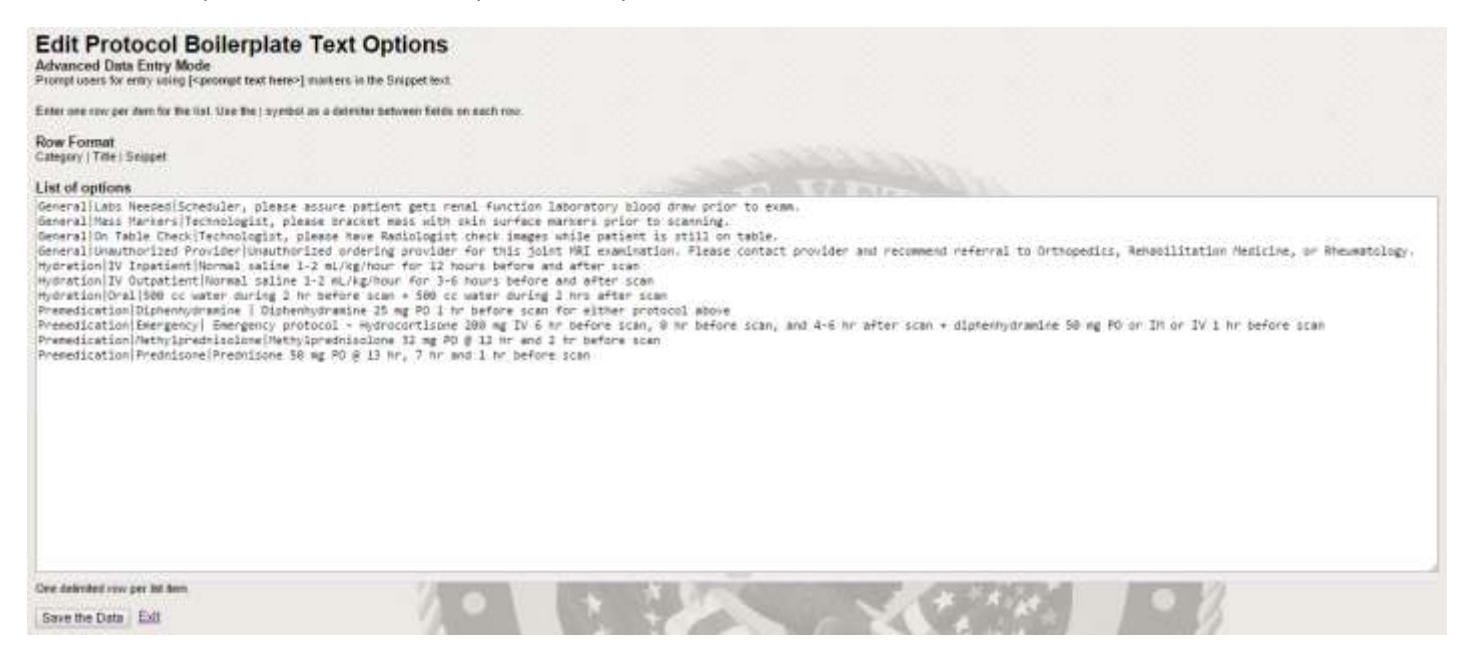

Figure 20- Edit Protocol Boilerplate Text Options

# Edit Exam Boilerplate Text Options

To access the Manage Lists section on the site. Hover over "Administrate" and click on "Manage Lists" in the drop down menu. Select the eleventh option under "Action" titled "Edit Exam Boilerplate Text Options."

NOTE: Each site has a unique BASE URL that is configured for the RAPTOR installation of that site.

#### URL

http://<BASEURL>/RAPTOR/raptor/editboilerplateexamoptions

#### Sample

Below is a sample Edit Exam Boilerplate Text Options

| Edit Exam Boilerplate Text Options<br>Advanced Data Entry Mode<br>Prompt care for with value (commpt text here) markets in the Snippettert |           |   |     |  |
|----------------------------------------------------------------------------------------------------|-----------|---|-----|--|
| Enter one row per item for the list. Use the   symbol as a deliviter between fields on ear                                                 | acti row. |   |     |  |
| Row Format<br>Category ( ) Title ( Seppet                                                                                                  |           |   |     |  |
| List of options                                                                                                    |           |   |     |  |
|                                                                                                    |           |   |     |  |
| One obtained row per list liters.                                                                                                    |           | C | 0 % |  |

Figure 21- Edit Exam Boilerplate Text Options

# Edit QA Question Criteria

To access the Manage Lists section on the site. Hover over "Administrate" and click on "Manage Lists" in the drop down menu. Select the last option under "Action" titled "Edit QA Question Criteria."

NOTE: Each site has a unique BASE URL that is configured for the RAPTOR installation of that site.

#### URL

http://<BASEURL>/RAPTOR/raptor/editqaquestions

#### Sample

#### Below is a sample Edit QA Question Criteria

| Edit QA Questions The OA questions are presented to sufficient waters since an exam has been completed in RAPTOR.                                                                                                    |
|----------------------------------------------------------------------------------------------------|
| If you are changing the meaning or character of a question it is important that you also change the "shortname" value of that question otherwise metrics for existing QA evaluations will be mischaracterized.                              |
| When companing questions, bear in mind Bat the scoring is as follows:                                                                                                    |
| 0 = Not Evaluated<br>1 = Noeds significant improvement<br>2 = Noeds improvement<br>3 = Satisfactory<br>4 = Very good<br>5 = Outstanding                                                                                                    |
| Blank fields are always added to the bottom of this page so you can create a new question. To create multiple new question, such this page multiple times, once for each new question you are adding                                        |
| To DELETE a guestion from RAFTOR, calete ALL the field values and the question will be removed when you save the page                                                                                                    |
| Replace Existing QA Questions                                                                                                    |
| Position 1 The marker product of the question: Constant of product 1 is shown before question 2 etc. Shortname SAMPLE_CA_OUESTION1 This of the unstant key associated with the GA evaluation for the question: Question How great is RAPTOR |
| This a fire short often a question to be makedow.                                                                                                    |
| How much you emjoyed RAPTOR                                                                                                    |
|                                                                                                    |
| Then is the detailed explanation of the criteria this question addresses. Position 2 The relative position of this question: Search at position 2 is shown before question an anistion 3 etc.                                               |
| Shorthame SAMPLE_GA_OUESTICN2 The is the unique key associated with the GA evaluation for the guestion                                                                                                    |

| This is the defailed expandition of the criteria Tes question addresses                                                    |  |
|----------------------------------------------------------------------------------------------------|--|
| GA Question Changes   Ert                                                                                                  |  |
| The is the detailed organization of the orderia life quantum addresses                                                     |  |
| Position 3<br>The relative position of this question. Guession at position 3 is shown before question as position 4 etc.   |  |
| Shorthame SAMPLE_GA_CUESTION3<br>This is the unique key associated with the GA evaluation for the constitue.               |  |
| Question<br>DA E-autuation Critieria Bern3<br>This it the stort ordering question text presented to the evaluator.         |  |
| Explanation                                                                                                    |  |
| This is a sample evaluation criteria                                                                                       |  |
| This is the defailed explanation of the orients this spectrum addresses                                                    |  |
| Position 4 -<br>The relative position of this question. Question at position 4 is about before question as position 5 etc. |  |
| Shortmanne<br>This is the unique key associated with the GA evaluation for the question.                                   |  |
| Question                                                                                                    |  |
| This is the abort orderia question text presented to the evaluator                                                         |  |
|                                                                                                    |  |

Figure 22- Edit QA Question Criteria

#### View Reports

To access the View Reports section on the site. Hover over "Administrate" and click on " View Reports" at the bottom of the drop down menu.

NOTE: Each site has a unique BASE URL that is configured for the RAPTOR installation of that site.

#### URL

http://<BASEURL>/raptor/raptor/viewReports

#### Sample

Below is a sample View Reports page.

| Action                                    | Description                                                  |
|-------------------------------------------|--------------------------------------------------------------|
| View Department Activity Report           | Shows activity in the system at a department level           |
| View User Activity Analysis Report        | Shows analysis of user activity in the system                |
| View Facility Radiation Dose Watch Report | Shows available facility radiation dose tracking information |
| View Contraindication Rules Report        | Shows contraindication rules                                 |
| View Conversion Formulas Report           | Shows supported conversion formulas                          |
| View Room Reservations Report             | Shows room reservations                                      |
| View User Activity Report                 | Shows user activity times in the system.                     |

Figure 23- View Reports

# Department Activity Report

To access the View Reports section on the site. Hover over "Administrate" and click on " View Reports" at the bottom of the drop down menu. Select the first option under "Action" titled "Department Activity Report."

NOTE: Each site has a unique BASE URL that is configured for the RAPTOR installation of that site.

# URL http://<BASEURL>/raptor/raptor/viewReports

#### Sample

Below is a sample Department Activity Report.

| She   | with *       | a case i   |      | Donyteen s | interte a ti       | at deliveries      | etherit file           |                   |                                                     |                                  |                                             |                                              | 50                                          | irch:                                       |                  |
|-------|--------------|------------|------|------------|--------------------|--------------------|------------------------|-------------------|-----------------------------------------------------|----------------------------------|---------------------------------------------|----------------------------------------------|---------------------------------------------|---------------------------------------------|------------------|
| Modal | ny Year Gua  | artier Wee | *De  | Approve    | Count<br>dReserved | Count<br>Collab In | Total<br>It Acknowlege | Total<br>Complete | Total Max Time between<br>SuspendApproved and Sched | Avg Time<br>Approved to<br>Sched | Max Tame Approved to<br>Exam Completed      | Avg Time Accepted to<br>Exam Completed       | Max Time Collab                             | Avg Time Collab                             | Total<br>Scheduk |
| -     | 20153        | 34         | 5    | 10         | 11                 | 1                  | 0                      | 0                 |                                                     |                                  |                                             | 1                                            | 5 days 3 boars 18 minutes<br>and 47 seconds | 5 days 3 hours 18 minutes<br>and 45 seconds | 1                |
| -     | 2015,3       | 31         | 3    | 0          |                    | 1                  | 8                      | 0.                | 8                                                   |                                  |                                             |                                              | 7 days 1 Boars 28 minutes                   | 7 days 1 hours 28 minutes                   | 3                |
| άŤ    | 20153        | 31         | \$   |            |                    | 1                  | ú -                    | 0                 | 0                                                   |                                  |                                             |                                              | 5 days 9 hours 46 minutes<br>and 10 seconds | 5 days 9 tours 45 minutes                   |                  |
| ŊМ    | 2015.3       | 31         | 5    | 0          | B. (               |                    | 10                     | K (               | 0                                                   |                                  | 6 days 16 hours 55 minute<br>and 58 excends | 6 days 16 hours 50 minutes<br>and 55 seconds |                                             |                                             | 0                |
| Shini | ing 1 to 4 a | of 4 and   | rles |            |                    |                    |                        |                   | A.V.                                                |                                  |                                             |                                              | 200                                         | Previous 1                                  | Neit             |
|       |              |            |      |            |                    |                    |                        |                   |                                                     | 1000                             |                                             |                                              |                                             |                                             |                  |
| scop  |              |            |      |            | 1.00               | troaps o           | ince 2015-07           | -29) •            |                                                     | (N)                              |                                             | 111 111 1 1                                  |                                             |                                             |                  |

Figure 24- Department Activity Report

# User Analysis Activity Report

To access the View Reports section on the site. Hover over "Administrate" and click on " View Reports" at the bottom of the drop down menu. Select the second option under "Action" titled "User Analysis Activity Report."

NOTE: Each site has a unique BASE URL that is configured for the RAPTOR installation of that site.

# URL http://<BASEURL>/raptor/raptor/viewReports

#### Sample

Below is a sample User Analysis Activity Report.

| Shu   | w 10 Ŧ       | entrie  |       |                        |            |                                  |                  |       |                  |                            |                    |                    |                   |                                            |                                  |                                           |                                           | Search:                                           |                                                |                    |
|-------|--------------|---------|-------|------------------------|------------|----------------------------------|------------------|-------|------------------|----------------------------|--------------------|--------------------|-------------------|--------------------------------------------|----------------------------------|-------------------------------------------|-------------------------------------------|---------------------------------------------------|------------------------------------------------|--------------------|
| Aodal | ty Year Guar | rter We | ek Da | y User Name            | User Role  | Most<br>recent                   | Tiotal<br>Appro- | Count | Count<br>dCollab | Count<br>Collate<br>Target | Total<br>Acknowled | Total<br>geComplet | Total<br>e Suspen | Max Tape between<br>dApproved and<br>Sched | Avg Time<br>Approved to<br>Sched | Max Time<br>Approved to Exam<br>Completed | Avg Time<br>Accepted to Exam<br>Completed | Max Time Collab                                   | Avg Time Collab                                | Total<br>Scheduler |
|       | 20153        | 31      | 2     | Fints                  | Radologa   | 2015-08-<br>05<br>14:28:31       |                  |       | 200              | 0                          | 1                  | 1                  | 1                 |                                            |                                  |                                           |                                           | 5 days 3 hours 21<br>minutes and 30<br>seconds    | 5 days 3 hours 21<br>minutes and 39<br>seconds | 2                  |
|       | 21153        | 31      | -     | 14xpoloiogid<br>E1xets | Radiologia | 2015-05-<br>26<br>14:25:31       | ŝ                | 0     | 1                | 0                          | i.                 | i.                 | 8                 |                                            |                                  |                                           |                                           | 7 days 1 boais 31 minutes and 27 seconds          | 7 days 1 hours 31<br>manufes and 27<br>accurds | a<br>t             |
|       | 20183        | 21      | 2     | 14radiotoger           | Resident   | 1.110                            | 0                |       | 8                | 1                          |                    |                    |                   |                                            |                                  |                                           |                                           | 1,011,000                                         |                                                | 0                  |
| t     | 20153        | 21      | 0.00  | Dista                  | Ratiologie | E<br>62015-98-<br>05<br>14:28:31 | 1                | 0     | 1                | 0                          | 1                  | 1                  | 0                 |                                            |                                  |                                           |                                           | 5 days 8 baars 40<br>provides and 10<br>ancorotic | 5 days 9 hours 49<br>minutes and 9<br>miconds  | 0                  |
| an.   | 29113        | 21      | 1     | liveta                 | Radonyk    | 05<br>14:26 31                   | 0                |       | 4                | 0                          | 1                  | 1                  |                   |                                            |                                  | 6 days 16 hours 50 minutes and 58 seconds | 8 days 10 hours 50 minutes and 58 seconds |                                                   |                                                |                    |
| havi  | ng T In 7 a  | 17 es   | tries |                        |            |                                  |                  | A     | 57               |                            | -3                 | N.                 | ale               | 10.0                                       | Ser 10                           | 19                                        | - Es                                      | 12                                                | Previous 1                                     | Next               |
|       |              |         |       |                        | -          |                                  |                  |       | 141              | Sec.                       |                    |                    |                   | de Sta                                     |                                  |                                           | Constant Same                             | 50                                                |                                                |                    |

Figure 25- User Analysis Activity Report

# Facility Radiation Dose Watch Report

To access the View Reports section on the site. Hover over "Administrate" and click on " View Reports" at the bottom of the drop down menu. Select the third option under "Action" titled " Facility Radiation Dose Watch Report."

NOTE: Each site has a unique BASE URL that is configured for the RAPTOR installation of that site.

URL http://<BASEURL>/raptor/raptor/viewReports

#### Sample

Below is a sample Facility Radiation Dose Watch Report.

Facility Radiation Dose Watch This report shows the average radiation dose values collected at this facility for each protocol. Values are only factored into the averages after an exam is completed in RAPTOR and the exam has been committed to the VistA system.

No radiation dose information is currently available for this facility

Retresh Report Exil

Figure 26- Facility Radiation Dose Watch Report

# **Contraindication Rules Report**

To access the View Reports section on the site. Hover over "Administrate" and click on " View Reports" at the bottom of the drop down menu. Select the fourth option under "Action" titled " Contraindication Rules Report."

NOTE: Each site has a unique BASE URL that is configured for the RAPTOR installation of that site.

# URL http://<BASEURL>/raptor/raptor/viewReports

#### Sample

Below is a sample Contraindication Rules Report.

#### **Contraindication Rules**

Contrained able warrings are displayed to users at runtime when the rule formula evaluates to a value of True. Formulas are built by using single bootsab logic as available bootsab rights

22

The rule formulas can be exited by RAPTOR users that have sufficient priviledges

| Sh                               | ow 10 • entr<br>adValue Categor<br>Type Name                                                                                               | les<br>r Name                                                                                                    | Purpose                                                                                                    | Search: Formula                                                                                                    |
|----------------------------------|----------------------------------------------------------------------------------------------------|----------------------------------------------------------------------------------------------------|----------------------------------------------------------------------------------------------------|----------------------------------------------------------------------------------------------------|
| No.                              | bookenSchedule<br>bookenAlergy                                                                                                    | ATRISK_OUTPATIENT_RENAL_LABS<br>CONSENT_ALLERGY_CONTRANDICATION                                                                                                    | Laboratory renal function required within 14 days for at rim subjutients. Pream assure blood shaw is settinged<br>Convert for IV contrast required, potential haboy of imaging contrast due allergy                                                                                                    | AdufflagTrue(GIVE_CONTRAST_IV) and                                                                                                    |
| Nó                               | Institute, Altergy                                                                                                    | CONTRAST_ALLERGY_CONTRANDICATION                                                                                                    | CONSENT FOR IN CONTRAST REQUIRED, POTENTIAL HISTORY OF IMAGING CONTRAST DVE ALLERGY                                                                                                    | ArsyflagTrus(GIVE_CONTRAST_IV<br>GIVE_CONTRAST_ENTERIC) and<br>JAFGasTrus(HAS_CONTRAST_ALLEROV)                                                                                                    |
| No                               | tooleon Renal                                                                                                    | CONTRAST_RENAL_IMPAIRMENT_ACUTE_IN                                                                                                    | All risk for sorthaut. Acute Stage 3 Riscal Impairment                                                                                                    | APPapaTruetHAS_ACUTE_LOW_EGPR<br>HIS_EGPR_UNDER_E0_GVE_CONTRAST_VI and<br>APPapaFameHAS_EGPR_UNDER_30                                                                                                    |
| hin                              | backon Rend                                                                                                    | CONTRACT_RENUL_IMPARMENT_CHRONIC_                                                                                                    | II.W nik för norkraft Chronic Stage 3 Renal impairment.                                                                                                    | AIFIageTrue HAS CHRONIC LOW BORR<br>HIS EOFR UNDER 60 OVE CONTRAST_M and<br>AIFIageTate HAS EOFR UNDER 30                                                                                                    |
| No                               | bseiean/Renat                                                                                                    | CONTRAST_RENAL_IMPAIRMENT_IV_V                                                                                                    | At risk for portrast. Stage IV or Stage V Recal Impairment.                                                                                                    | AnyFlagTrue HAS KICHEY FAILURE   and                                                                                                    |
| No                               | booleon Age                                                                                                    | CONTRAST_RISK_AGE                                                                                                    | Studies of server constraints suggest age. Togeneration, and diabeles are important predictors of createnes elevation. In addition,<br>many VA centers use age (with variable thresholds) to determine the need for creatinize testing and this practice is also ingrained in<br>the creativities folding at VA.                                                                                                    | AP apartments_bore_account cast ove_contrast_iv)<br>AP apartments_over_acc_so.cave_contrast_iv)                                                                                                    |
| No<br>No<br>No<br>No<br>No<br>No | boolean Renal<br>boolean Renal<br>boolean Renal<br>boolean Renal<br>boolean Renal<br>boolean General<br>boolean General<br>boolean General | DIAGROSTIC_EXAM_RISK_MED<br>MAGNIDE_RISK_MED<br>MARARDE_RENAL_ALTERNATE_STUDY<br>MARARDE_RENAL_PRE_POST_HYDRATION<br>MARARDE_RENAL_REDUCED_CONTRAST<br>POTENTIAL_DARACATE_STUDY<br>PROPHYLACTIC_ALLEROY_PREMEDICATION | Patient medication use increases risk for 7V contrast complications<br>(4) File Medications for Image-Duolos Procedums, Increased risk of biencing complications,<br>Impaired result function, consider pre-and post-exam hydration for result protection if M-contrast will be administered<br>Impaired result function, consider pre-and post-exam hydration for result protection if M-contrast will be administered<br>Impaired result function, consider induced does of M-contrast IIV contrast will be administered<br>Impaired result function, consider induced does of M-contrast IIV contrast will be administered<br>Impaired result function, consider induced does of M-contrast IIV contrast will be administered<br>Impaired result function, consider induced does of M-contrast IIV contrast will be administered<br>Potential function, consider pre-and post-exam hydration for result protection if M-contrast will be<br>Contrast Resolutions in the worket for this outlet of group together all other active context functions<br>Potential function, pre-administry, consider prophyticatic pre-indication protocol | APPageTrue(GVE_CONTRAST_IV_IS_DUGNOSTIC_DUM<br>APPageTrue(HAS_BCOOTHINNER, IS_MS_OUDED_EXA<br>APPageTrue(HAS_SCPF_UNDER_IS_OUP_CONTRAST_IV<br>APPageTrue(HAS_SCPF_UNDER_IS_OUP_CONTRAST_IV<br>APPageTrue(HAS_BCPF_UNDER_IS_OUP_CONTRAST_IV<br>APPageTrue(HAS_BOSTIE_DUP_PROC<br>APPagTrue(HAS_POSTIE_DUP_PROC<br>APPagTrue(HAS_POSTIE_DUP_PROC<br>APPagTrue(HAS_HV_CONTRAST_IV<br>APPagTrue(HAS_HV_CONTRAST_IV) |
| Ho                               | baceon Bare                                                                                                    | RARE_DOSE                                                                                                    | This exam has care or afficult to procure doses. Please use caution as to not waste valuable resources and allow enough time for<br>procurement when scheduling the ecum.                                                                                                    | AzuFagTiseiHAS_RARE_CONTRAST<br>HAS_RARE_RADIOISOTOPE                                                                                                    |
| iles.                            | Roders Percel                                                                                                    | BENIA MEADAENENT                                                                                                    | The other may have Send Incomment and require consent prior to contract withorced advanced medical income.                                                                                                    | AFAOTOWNAS FORD LADER 30                                                                                                    |
| 10.                              | looiear Age                                                                                                    | RISK_AGE                                                                                                    | Routine on allowe testing prior to contrast administration is not necessary in all patients. The maps indicators are agric over 60.                                                                                                    | AlFlagsTheritS_OVER_AGE_841                                                                                                    |
| Ha .                             | Recipus Vascular                                                                                                    | RISK DEHYDRATION                                                                                                    | Mysions or Sidle Cell discose (min for dehokration)                                                                                                    |                                                                                                    |
| Ma                               | Boolean Renal                                                                                                    | RISK_FAMILY_HX_KIDNEY_DISEASE                                                                                                    | Family finitory of fallowy fallow                                                                                                    |                                                                                                    |
| No.                              | boolean General                                                                                                    | RISK_GOUT                                                                                                    | GOUT                                                                                                    |                                                                                                    |
| 10                               | boolean Renal                                                                                                    | RISK_HALKIONEY_DISEASE                                                                                                    | A history of kakey disease (including kiliney harrow, solitary kakey, renal transplantation, recorrect UTI, etc.)                                                                                                    |                                                                                                    |
| Mar                              | Boolean Vaecular                                                                                                    | RISK_HR_VASCULAR_SURGERY                                                                                                    | A history of valcular surgery for atheronderosia                                                                                                    |                                                                                                    |
| Mar -                            | Bockean Disbetes                                                                                                    | RISK_INSULIN_DEPENDENT_DIABETES                                                                                                    | bradie dependent diabeten >3 yrs                                                                                                    |                                                                                                    |
| No -                             | Boolean General                                                                                                    | RISK_LIVER_WORKUP                                                                                                    | Liver by work-up                                                                                                    |                                                                                                    |
| MA                               | bootour General                                                                                                    | RISK_LUPUS                                                                                                    | Systemic Lepus Dythemation                                                                                                    |                                                                                                    |
| 40                               | Boolean General                                                                                                    | RISK HEPHROTOUC                                                                                                    | Cer veptionitiste druge                                                                                                    |                                                                                                    |
| 180.                             | Toologan Dividentes                                                                                                    | HISK NONIMISCON DEPENDENT DIABETER                                                                                                    | Non-insue-dependent duberts +5 yrs                                                                                                    |                                                                                                    |

MARD

Refresh Report | Edit

*Figure 10 - Sample Contraindication Rules Report* 

18 8 11

# Conversion Formulas Report

To access the View Reports section on the site. Hover over "Administrate" and click on " View Reports" at the bottom of the drop down menu. Select the fifth option under "Action" titled " Conversion Formulas Report."

NOTE: Each site has a unique BASE URL that is configured for the RAPTOR installation of that site.

# URL http://<BASEURL>/raptor/raptor/viewReports

#### Sample

Below is a sample Conversion Formulas Report.

#### **Conversion Formulas**

These are the conversion formulas used by RAPTOR to convert values from one well of measure into another unit of measure. The formulas that convert and "preferred" units of measure are identified as our "Normalizing" formulas in this report. The preferred unit of measure for each category is configuration by each site using configuration constants. The constants are shown in the force test over the preferred units in the report.

| Category     | Normalizing | From Units | To Units                                                                                                    | Formula                                                                                                    | Example Unit Conversion |
|--------------|-------------|------------|----------------------------------------------------------------------------------------------------|----------------------------------------------------------------------------------------------------|-------------------------|
| temperature  | Yes         | F          | c                                                                                                    | 5inputvatue - 32) * 5/9                                                                                                    | -17.222222222222        |
| lengerzture. | 210         | IC .       | 7                                                                                                    | (Sinputvalie * 3/5) + 32                                                                                                    | 33.0                    |
| ength        | Yes         | 1.00       | cm                                                                                                    | Seputvakie * 36.48                                                                                                    | 35.48                   |
| ergit:       | Yes         |            | in .                                                                                                    | Sepanole 1254                                                                                                    | 2.54                    |
| ength        | 00          | Ken.       |                                                                                                    | Sirputivate * # 03281                                                                                                    | 0.03281                 |
| ingth        | ne          | 1285       |                                                                                                    | Sepadyake * 0 383701                                                                                                    | 0.383701                |
| stopts       | 00          | CB.        | 10                                                                                                    | Exponentiate ( 101                                                                                                    | 10.0                    |
| ingh.        | 00          | 600        | 100                                                                                                    | Seputivalue * 10                                                                                                    | 14                      |
| right:       | Yes         | 10         | Em                                                                                                    | Separtvalue * 100                                                                                                    | 100                     |
| ingth        | 200         |            | Pert                                                                                                    | Swputyakie * 1000                                                                                                    | 1900                    |
| ingh         | Yes         | anarci     | .cm                                                                                                    | Seputivalue / 10                                                                                                    | 8.6                     |
| trofk        | 200         | inen       | in the second second se | Sieputrake / 1008                                                                                                    | 8.007                   |
| reight       | Yes         |            | ka                                                                                                    | Sepatroke * 8 453592                                                                                                    | 8.453552                |
| W            | 100 M       |            | and the second                                                                                                    | and the second second sec |                         |

Figure 11 - Sample Conversion Formulas Report

#### Room Reservations Report

To access the View Reports section on the site. Hover over "Administrate" and click on " View Reports" at the bottom of the drop down menu. Select the sixth option under "Action" titled "Room Reservations Report."

NOTE: Each site has a unique BASE URL that is configured for the RAPTOR installation of that site.

# URL http://<BASEURL>/raptor/raptor/viewReports

#### Sample

Below is a sample Room Reservations Report.

| hom                         | Scheduled Data      | Denation | Continued by Patient    |                |
|-----------------------------|---------------------|----------|-------------------------|----------------|
|                             | 2015-07-28 13:47:00 |          | No                      |                |
| Latro Netfield              | 2015-07-28 12:12:00 | 715      | 140                     |                |
| Arme Notified               | 2015-07-26 12 10:00 | 15       | No                      |                |
| Patient Notified            | 2015-07-26 12:06:00 | 18       | Ves 2015-07-26 12:07:00 |                |
| Provider Note               | 2015-07-26 12:13:00 |          | 190                     |                |
| RM: 158                     | 2015-07-01 11:57:00 |          | File                    |                |
| Seaving 1 to 6 of 6 metrics |                     |          |                         | Devices 1 Next |

Figure 27- Room Reservations

# User Activity Report

To access the View Reports section on the site. Hover over "Administrate" and click on " View Reports" at the bottom of the drop down menu. Select the last option under "Action" titled " User Activity Report."

NOTE: Each site has a unique BASE URL that is configured for the RAPTOR installation of that site.

#### URL

http://<BASEURL>/raptor/raptor/viewReports

#### Sample

Below is a sample User Activity Report

|                      | • entries                   |                   |                     |                     |                      | Sedicat                                     |
|----------------------|-----------------------------|-------------------|---------------------|---------------------|----------------------|---------------------------------------------|
| ogin name            | * Full name                 | Role              | Last Login          | Last Logout         | Last Activity        | Time Since Last Activity                    |
| livefu:              | Veta, Dema                  | Radiologist       | 06/05/2015 14 20:29 | 2015-08-05 15:38:00 | 08/05/2015 15 35 40  | 2 manufact and 29 seconds                   |
| 0radiologiet         | Ms. Scheduler, Freeno       | Schedules         | 02/25/2015 17:13:55 | "Never"             | 302/25/2015 17:17:10 | 16E days 21 bours 26 minutes and 59 seconds |
| tradiciogid .        | Dr. Radiologist, Fresho     | Rastologist       | 07/24/2015 18 36 23 | 2015-07-24 18:51.45 | 07/24/2015 18:50:03  | 11 days 20 hours 48 minutes and 6 seconds   |
| Sradiologist         | Dr. Radiologist Innovations | Radiologiel       | 05/30/2015 17 25:02 | "fdeser"            | 03/38/2915 17:25:62  | 127 days 22 hours 13 minutes and 7 seconds  |
| radiologist -        | Dr Resident, Seutte         | Resident          | 0405/2015 23 29 41  | "Never"             | 94/05/2915 23:25:41  | 121 days 16 bours 12 minutes and 29 seconds |
| mandert              | Mr ONE(2really), MASCLERK.  | Technologat       | 04/27/2015 13 44:37 | "Never"             | 94(27)2015 13:44:37  | 108 days 1 hours 53 minutes and 32 seconds  |
| radiologist          | Ms Technologist, Freeno     | Technologist      | 02/09/2015 18:23:02 | "Never"             | 82/99/2015 18:52:37  | 175 days 19 bears 45 minutes and 32 seconds |
| tepolober8           | Ms. Technologist. Tuccon    | Technologist      | 04/13/2015 16:31:27 | "Rever"             | 84/13/28/15 16:31:27 | 513 days 23 bours 6 minutes and 42 seconds  |
| Gradiologist         | Dr Resident Portland        | Resident          | 06/12/2015 17:45:35 | "lever"             | 06/12/2015 18:05:01  | 53 days 21 hours 33 mesules and 8 seconds   |
| radiologist          | Technologist, Seattle       | Technologist      | 04/20/2015 15 25 50 | "Never"             | 04/20/2015 15:32:38  | 107 days 8 hours 5 maskes and 30 seconds    |
| Oradiologist         | Dr. Resident, Tuction       | Resident          | 04/13/2015 16:34 15 | "Henter"            | 94/13/2015 17:16:00  | 113 days 22 hours 22 minutes and 0 seconds  |
| radiologist          | Ms Scheduler, Seattle       | Scheduler         | 82/62/2015 15 18 59 | "Mever"             | 82/02/2015 15:37:43  | 183 days 23 hours 0 minutes and 26 seconds  |
| adielogiel           | Dy Radiologist, Portland    | Radiologiel       | 07/07/2015 17:57:52 | "Nevor"             | 07/07/2015 18:21:22  | 28 days 21 hours 16 minutes and 47 seconds  |
| addiciogent          | Dr Radiologial, Tuctori     | Radiologist       | 03/16/2015 16:09:05 | "Never"             | 303/16/2015 16:41:11 | 141 days 22 hours 56 minutes and 58 seconds |
| radiologist          | Dr Radiokotst Seattle       | Ratiologiet       | 07/31/2010 20:29:49 | 2915-07-3129:34:02  | 30710102915 20:50:86 | 4 days 18 hours 48 minutes and 3 seconds    |
| Migold International | Ma. Scheduler, Tsceon       | Scheduler         | 04/13/2015 17:16:ST | "Never"             | 84/13/2015 17:51:36  | 113 days 21 kours 46 minutes and 30 seconds |
| dentry .             | Admin, Sile                 | Tally Acknowledge | 06/03/2015 10:32:23 | 2015-08-05 10-41-48 | 06/03/2915 10 41 47  | 2 days 4 hours 56 minutes and 22 seconds    |

Figure 28- User Activity Report

# About

To access the About section on the site. Hover over "Administrate" and click on "About" at the bottom of the drop down menu.

URL

NOTE: Each site has a unique BASE URL that is configured for the RAPTOR installation of that site.

#### Sample

Below is a sample About page.

| App Build Test Candidate 20150625.2<br>Machine ID 20150610.1 Canfig for TEST 184.73.210.16<br>MDWS version2.5<br>VISTA Site 500                                                                                                    |
|----------------------------------------------------------------------------------------------------|
| Site Customization Version Information<br>General UAT 20150519.1<br>Minimum protocol shortlist size is 3<br>Does NOT require acknowledge default values<br>Ticket age scoring1 is disabled<br>Ticket age scoring2 is disabled<br>Default visit days=9999<br>Workflow Custom 20150422.1<br>Has shortcut to QA from Approved<br>Has shortcut to QA from Acknowledged<br>Time Standard 20150615.1<br>Units of MessureStandard 20150611.1 |

Figure 29- Sample About Page

# Worklist Data

# Worklist

The worklist shows all the available orders for a user to protocol. The orders might be in any state. There is also a request from the VA that they be able to create orders in RAPTOR for protocol purposes.

| anking the | de: Standari | 2 (BM)             |                     |     |                                      | Chang | e Colarma | Chick Made: Evil The Pr | etacari 🐨 Workshet Filter M         | odel Handy Freixo | 47 B      |
|------------|--------------|--------------------|---------------------|-----|--------------------------------------|-------|-----------|-------------------------|-------------------------------------|-------------------|-----------|
| <b>7</b> 0 | (Tig Work)   | •••                | Arten Wala          | 8   | A ON YE                              |       |           |                         |                                     | Star 1 1          | 88        |
| 11110      | -            | <b>Description</b> | 2 (1946 (1999) - 19 | -   |                                      | -     | 1         | Participant Contract    | Although Strength & Strength (1988) | -                 | Annapatri |
| 1 amieri   | ( det e      | animal gran        | 30368               | 100 | CT 16-6-6-07-08-Coll 1-07-06-C04-S0- | THE   | Tenant    | Name:                   | teveration                          | attina i          | 1000      |
| activity   | -            |                    | 309960              | 10  | COMPACE OF MILLION PORT OF           | 1000  | Taxat     | -                       | California Salah                    | 424               | -         |
| , energy   |              |                    | 100.000             | -   | In the stream stream start and       | 1010  | ***       |                         | -                                   | 1014              | -         |
| area in    | - Bert and   | an and great       | - 2016-2017         | -   |                                      | -yse  | Same      | -                       | Andrew Derman                       | 100               | -         |
| -          | Dert. An     | -                  | million             | -   | INDEX INDEX DM                       | 1947  | Terrer    | directors.              | Trease law                          | inter .           | -         |

Figure 30- Worklist Data

# **Revision History**

| When      | Who | Description    |
|-----------|-----|----------------|
| June 2015 | SAN | Initial draft. |